# 科學漁探儀系統 (SIMRAD EK500) 應用實務

技術員:馬玉芳

臺灣大學理學院貴重儀器中心海洋探勘組 中華民國九十六年三月

# 目錄

| 圖錄                  | 3 |
|---------------------|---|
| 表錄                  | 3 |
| 一、前言                | 4 |
| 二、簡介                | 5 |
| 三、系統架構及規格           | 6 |
| 四、系統操作1             | 3 |
| 五、資料記錄1             | 5 |
| 六、EK500 設定及參數說明     | 2 |
| 七、校正方式              | 7 |
| 八、EK500故障偵錯70       | 0 |
| 附錄A-EK500音鼓資料7      | 1 |
| 附錄B-海研一號EK500檢查紀錄表7 | 6 |

# 圖錄

| 圕-  | <u> </u>   | 漁探儀聲納探測                               | 5 |
|-----|------------|---------------------------------------|---|
| 圖   | <u> </u>   | EK500系統                               | 6 |
| 圕   | Ξv         | EK500前面板                              | 7 |
| 圖[  | 四、         | .EK500主機資料處理控制電路                      | 7 |
| 圖 : | Ē١         | EK500後面版1                             | 0 |
| 圖,  | 六、         | EK500顯示畫面1                            | 2 |
| 圕-  | 占、         | GPS_NAV主畫面1                           | 7 |
| 圖   | 八、         | GPS_NAV 通訊設定1                         | 7 |
| 圖之  | 九、         | EK500_LAN.EXE 執行畫圖2                   | 0 |
| 圕-  | <u></u> +∖ | EK500 資料繪圖(使用MATLAB)2                 | 3 |
| 圕-  | ╆⊸         | 、 <b>MIDAS顯示主畫面</b> 2                 | 6 |
| 圕-  | +二         | 、TERMINAL正常顯示頁面2                      | 6 |
| 圕-  | 十三         | 、.SETTING設定頁面-海研壹號的通訊協定為19200, N,8,12 | 7 |
| 圕-  | 十四         | 、EK500校正固定釣竿6                         | 8 |
| 圕-  | 十五         | 、EK500校正畫面6                           | 8 |

# 表錄

| 表格一、國  | 内海洋研究船EK500現狀  | 8 |
|--------|----------------|---|
| 表格二、E  | K500規格         | 8 |
| 表格三、E] | K500後面板各式接頭說明1 | 0 |

#### ー、前言

國內海洋研究船在做生物漁業探測時,EK500科學漁探儀是個非 常方便且能信賴的系統,但近來發現它的用途不僅於此,其聲納迴聲 剖面影像更可調查研究海底火山及火山活動、物理海洋現象、沈積形 貌、海底搜查等;

EK500系統架構主要由輸入(音鼓)、處理(主機電路、操控介面) 及輸出(顯示器、印表機、網路)單元組合而成,而輸出資料另需電腦 及軟體記錄,貴儀中心技術員為使研究船上之資料紀錄自動化,而自 行開發配合EK500的軟體(NETSHOW、GPS\_NAV、EK500\_LAN),安裝於各 研究船上,自動連線及切換檔案紀錄資料,提供現場儀器使用人員更 便利的操作。

EK500的設定繁雜,對於不同探測用途,需要更改設定參數 (如:Trasnsceiver Pulse Length 、Bandwidth、TVG…等等),常因 操作設定錯誤無法得到完整的資料,本手冊彙整技術員在海研一號歷 年使用經驗的設定及操作法則,並加以說明以利取用。

# 二、簡介

國內研究船所使用由之科學漁探儀系統(EK500 Fisery Research Echo Sounder)是由挪威Simrad公司所研發製造的(圖一),該系統最 多可連接三種不同頻率(12KHz - 710KHz)的聲源來進行海洋探測, 音鼓固定於船底,發射不同頻率的聲波,不但可統計海洋漁業生物, 其聲納迴聲剖面影像對海底火山及火山活動、魚群分佈、海洋生物活 動、物理海洋現象、沈積形貌、海底搜查等調查研究亦有相當助益。

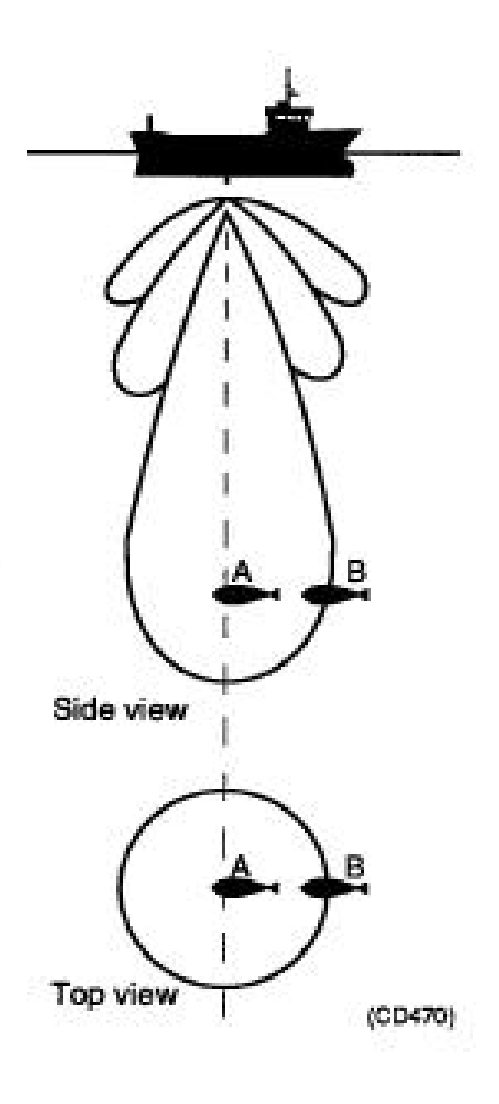

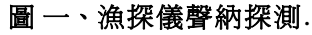

#### 三、系統架構及規格

EK500 科學漁探儀系統是由主機資料處理部份還有聲源,操作及 顯示單元四大部份組成(圖二)

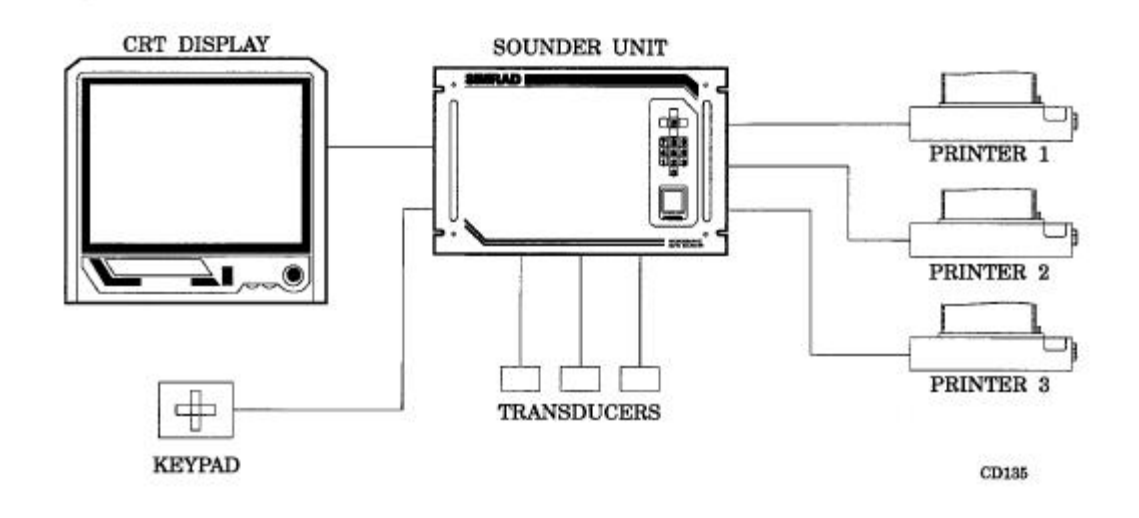

#### 圖二,、EK500系統

- 1) 顯示單元 14" CRT Monitor & HP Color Printer;因 原廠CRT螢幕已老化影像產生不清,海研壹號已改裝 15" LCD Monitor.
- 2) 操作控制單元-EK500主機前面板下方為主系統電源開 關,開關的上方有一組0-9數字鍵盤及上下左右控制鍵, 系統的操作可使用此鍵盤,或螢幕上的搖桿來做功能設定 及探測所需的參數。

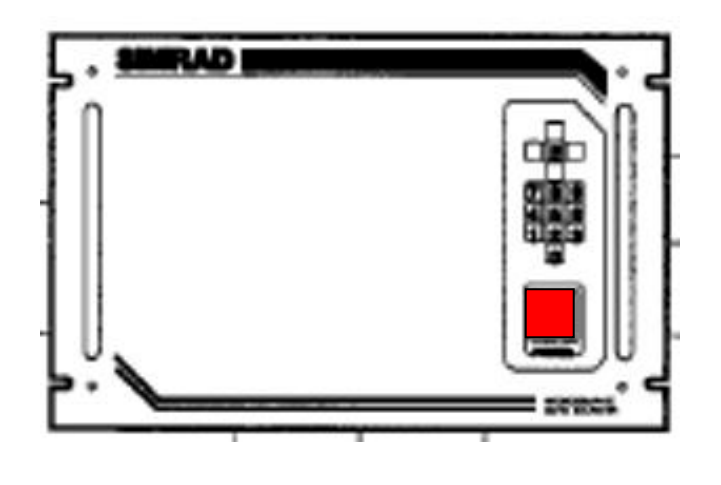

圖三、EK500前面板

3)主機資料處理控制電路-使用80286微處理器控制及80287 數學運算處理器進行資料分析

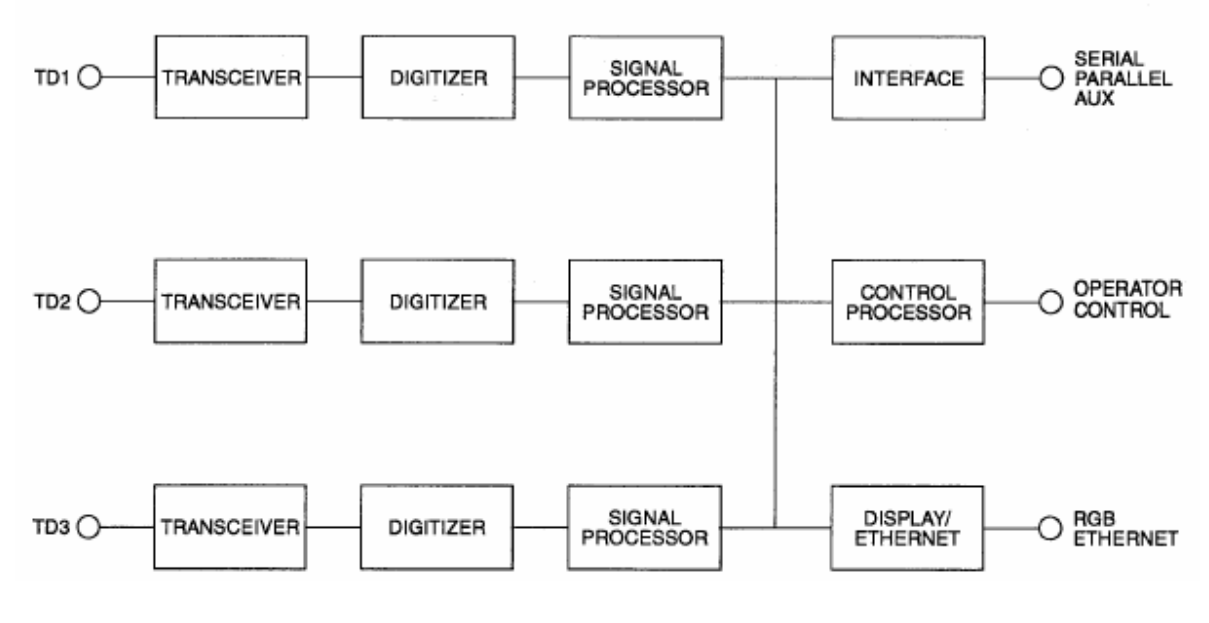

圖四、.EK500主機資料處理控制電路

4) 聲源 - 科學漁探儀EK500最多可同時安裝三個音鼓,提供 三種不同探測聲源;每個音鼓都有獨立發射接收處理介 面,資料數位化電路,及單晶片處理器。

|     | 海研壹號   | 海研二號   | 海研三號      | 水試一號   |
|-----|--------|--------|-----------|--------|
| 音鼓1 | 38KHz  | 38KHz  | 38KHz     | 38KHz  |
| 音鼓2 | 120KHz | 120KHz | 120KHz    | 120KHz |
| 音鼓3 | Х      | 200KHz | X(200KHz) | Х      |

表格一、國內海洋研究船EK500現狀

|                     | ·                             |
|---------------------|-------------------------------|
| Supply voltage      | 187 – 264 VAC 50/60Hz         |
|                     | 90 – 132 VAC 50/60 Hz(with    |
|                     | transformer)                  |
|                     | 22.5 – 31 VDC (with DC/AC     |
|                     | converter )                   |
| Power consumption   | 100W (one channel)            |
| -                   | 125W (two channel)            |
|                     | 150W (three channel)          |
| Operting temperture | 0-55°C                        |
| Dimensions          | W480 x H310 x D440(mm)        |
|                     | Standard 19 " rack dimensions |
| Weight              | 25Kg (one channel)            |
|                     | <b>30Kg</b> (two channel)     |
|                     | 35Kg (three channel)          |
|                     |                               |

表格二、EK500規格

EK500開機時會使用前次設定,主畫面顯示如下圖六,顯示輸出 (螢幕、印表機、網路、FIFO、SERIAL PORT等)都可單獨設定,同時 探測不同的目標物,所以當探測目標或區域水層不同時,畫面顯示設 定變更,可參照本手冊EK500設定 及參數說明。

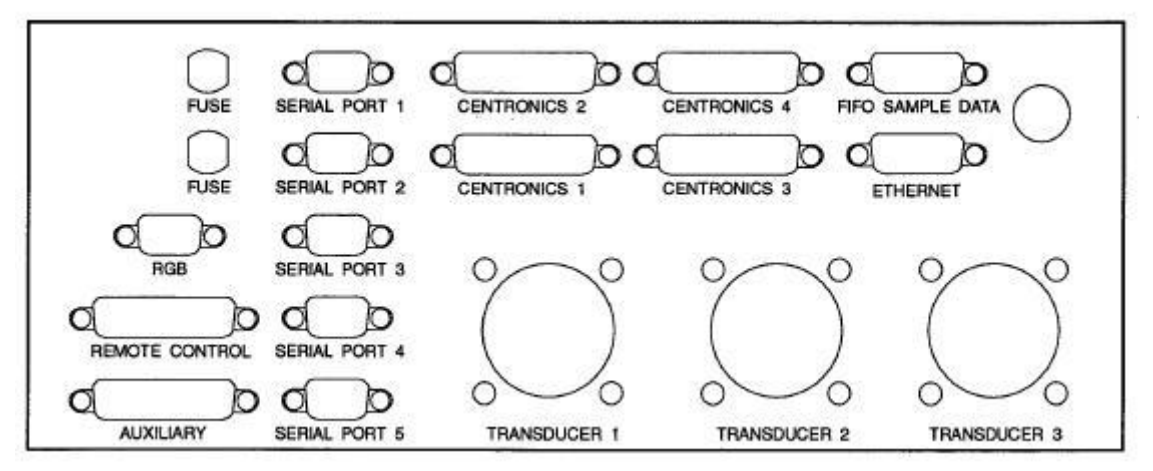

圖五、EK500後面版

| 接頭                          | 說明                                        |
|-----------------------------|-------------------------------------------|
| Serial interface串列資料輸出埠     | port 1: Remote control and data output    |
| (9 Pin Delta, RS232)        | port 2:annotation input                   |
|                             | port 3:Navigation data input/NMEA data    |
|                             | output                                    |
|                             | port 4:Sound velocity probe input         |
|                             | port5:Simrad RD remote display            |
|                             | output/trawl input                        |
| Parallel interface印表機資料輸出埠  | Centronics 1-3 port : connected color     |
| (25 Pin Delta , Centronics) | printer                                   |
|                             | Centronics 4 port::Transducer             |
|                             | multiplexing                              |
| Remote Control遠端控制介面        | connected joystick/keypad                 |
| (25 Pin Delta)              |                                           |
| Auxiliary 外部資料傳輸埠           | conneted include a differential analogue  |
| (25 Pin Delta)              | input for heave/roll/pitch sensor signals |
| FIFO sample data 取樣資料傳輸埠    | output of sample data within the super    |
| (15 Pin Delta)              | layer                                     |
| LAN port 網路資料傳輸埠            | Ethernet type IEEE 802.3                  |
| (15 Pin Delta)              | UDP/IP commuication protocol              |
|                             | Command input and data output             |
| RGB 影像訊號輸出埠                 | Impedance 75 ohms                         |
| (15 Pin Delta)              | 640x480 pixelse resolution                |
|                             | composite sync on green                   |
| Transducer signals音鼓信號輸出入   | Single-beam signals                       |
| 埠                           | Split-beam signals                        |
| (12 Pin MIL type)           | Cable screen                              |

表格三、EK500後面板各式接頭說明

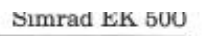

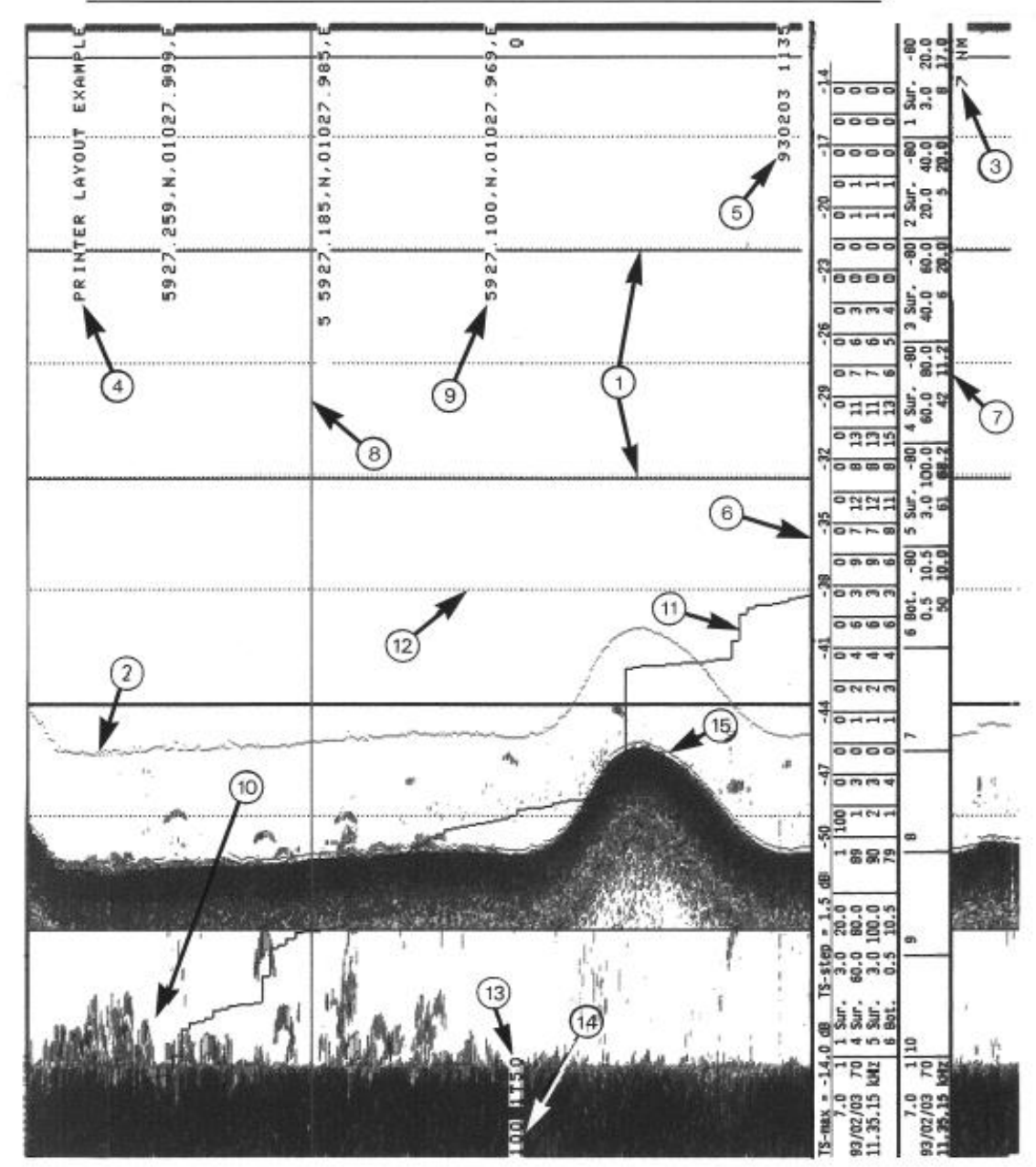

| 1 Layer lines      | 2 Super layer      | 3 Nautical mile text |
|--------------------|--------------------|----------------------|
| 4 Annotation       | 5 Date and time    | 6 TS distribution    |
| 7 Integrator table | 8 Event marker     | 9 Navigation text    |
| 10 Bottom range    | 11 Integrator line | 12 Scale line        |
| 13 Identification  | 14 Range lower     | 15 Bottom line       |

圖 六、EK500顯示畫面

#### 四、系統操作

#### 啟動EK500主機:

- 1) 確認主機後面板各接頭是否接妥。
- 2) 開啟主機前面板上電源開關。
- 3) 開啟顯示器電源開闢,若該航次需紙本資料,開啟印表機 電源。
- 4) 使用摇桿或主機面板上鍵盤操作各項設定。
- 5) 對時EK500與GPS 時間。
- 6) 設定音鼓動作
  - i · Transceiver Menu->Transceiver -1 Menu->Mode->Active
  - ii Display Menu -> Echogram -> **1**
  - iii Bottom detection-1 -> Maximum depth -> 1000m
  - v 、 Operator Menu->Pinf mode ->*Normal*
- 7)詳細設定請參考本手冊第6章EK500設定及參數說明或海研一號EK500檢察表的設定值,由於台灣附近海域水深變化較大,參數的設定可能會因為地形或海域環境等因素或研究目的而更動。
- 8)將記錄資料的電腦開啟並執行程式(GPS\_NAV、EK500\_LAN、NETSHOW等)。

#### 關閉EK5005主機:

1) 確認航次結束資料已完成紀錄。

2) 停止音鼓動作 OPERATION MENU/Ping Mode ->off。

- 3) 關閉主機電源。
- 4) 關閉螢幕及印表機電源。

系統硬體重置(Hard Reset):

請勿任意將系統重置,系統當機時請先重覆上述之關機動 作,並將主機拔掉電源插頭,間隔1分鐘後恢復電源,重新 執行開機步驟,若還無法正常運作,才做此系統重置動作。

- 1)將搖桿放左或使用主機前面板上marker HR鍵並開啟電源 開闢。
- 2) 此時主機內部記憶體重置,各項設定還原成出廠預設值。

#### 五、資料記錄

國內海洋研究船上均已配備了 EK500 漁探儀及資料收錄軟體系統。其原始資料的記錄有 GPS 定位、系統參數、迴聲記錄設定參數、 迴聲強度、迴聲統計、底深等資訊;目前 EK500 資料記錄方式有兩種, 一種是紀錄由 RS232C 輸出之測深值,另一為 ETHERNET 輸出之迴聲及 統計的資料。

Simrad 公司另研發一套資料處理記錄軟體-EY500,售價昂貴, 海研二號及海研三號由老師研究計劃採購,使用時需先連繫辦理借 用;而海研壹號資料收集軟體則是由貴儀中心技術員,以簡便操作為 基礎所撰寫研發,配合不同輸出介面開發了3個軟體,GPS\_NAV-接收 串列輸出埠(RS232)輸出水深及位置資料;EL500\_LAN-接收Ethernet 傳輸的資料,因為Ethernet 傳輸較快,當大量探測資料輸出時較不 會流失封包,目前EK500所探測的資料都是由此輸出紀錄;NetShow-配合研究船專用 MIDAS 網路系統,紀錄串列輸出埠(RS232)輸出資料。

因 EK500 輸出的時間是其主機內部計時器所產生的,並不是一個 精準的時間,所以 EK500 每次開機時需重新與 GPS 校時一次,這是很 重要的步驟,可避免所得到的資料因時間產生誤差,儀器操作人員需 要特別注意。

現在海研一號每個探測航次,都會開啟 EK500 收集台灣周邊海域 的資料,下面將介紹各軟體功能操作及紀錄資料的格式。

15

1) GPS\_NAV. EXE - RS232C串列資料埠

GPS\_NAV程式使用Borland C++ Builder 軟體發展,主要接收 水深及GPS的位置時間來繪出航行船位資料,並加以存檔記錄;目 前安裝於海研一號、海研二號及海研三號,收集每航次航行資料。

П

GPS NAV.exe

軟體執行步驟:

1. 滑鼠按右键二次執行桌面捷徑 GPS NAV。

2. 螢幕顯示主畫面,程式會將上次設定檔載入。

3. 若第一次使用本程式, 請先進入設定頁, 設定通訊協定及存檔路徑。

4. 滑鼠可按 Icon 或功能表, 執行連線 Connect。

5. 當連線成功後,主畫面上 GPS 位置及水深值會顯示變化。

6. 關閉檔案並結束程式, 滑鼠先按 Icon 或功能表的停止連線 Disconnect。

7. 按 Exit 結束程式 , 先停止連線再結束, 可避免檔案資料流失。

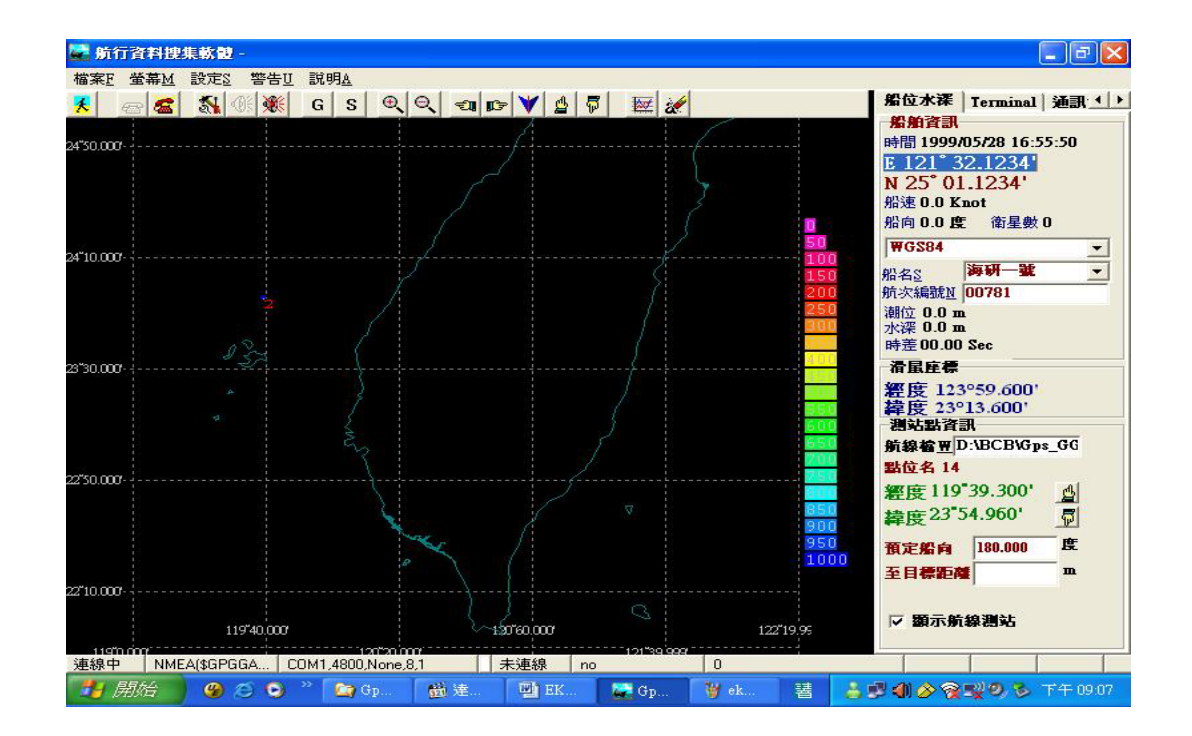

#### 圖七、GPS\_NAV主畫面

GPS\_NAV軟體可支援的多種測深機資料格式:

EK500- D1,23111020, 10.5 , -7 , 0, 0 EK500- D2,23111020, 10.5 , -7 , 0, 0 ELAC4700-120.0d ELAC4100-10.5 ELAC4300- \$SDDPT,0009.70,01.5\*6D DES014- DA00010.50 m BATHY 2000P- ;V00009.7ME@05/27/01,06:43:43.02

GPS\_NAV軟體可支援的GPS NMEA0183資料格式有

\$RTLLK,015928.00,191104,2236.8857,N,12345.12345,E,0.0,0.0,0.0,0.0,\*7 GL,hhmmssxx,2512.12345,N,12132.12345,E \$GPGLL,2236.8857,N,12017.4606,E,015928.00,A \$GPGGA,100952.00,2236.8824,N,12017.4728,E,1,06,01.2,+00031,M,,M,,\*7 \$GPVTG,141.95,T,,M,10.96,N,20.3,K\*67 \$GPRMC,032934.857,A,3912.7227,N,07653.6930,W,8.29,161.17,191104,,\*19 \$OR070,00006,534815050399,4294967264,00001,00010,00001,00002,-0007

| Terminal          | 通訊協定設      | 定   | 1  | + |
|-------------------|------------|-----|----|---|
| 全球衛星              | 定位儀(GPS)   | )設力 | È— |   |
| <b>機型<u>₩</u></b> | & \$GPVIG  | ] - |    |   |
| 接收埠C              | COM1       | •   | I  |   |
| <u> 艶率B</u>       | 4800       | •   | I  |   |
| 同位位元日             | None       | •   | I  |   |
| <b>資料位元</b> 1     | <u>)</u> 8 | •   | I  |   |
| 停止位元              | 1          | •   | I  |   |
| 水深機設              | 定          |     | 22 | - |
| <b>機型<u>N</u></b> | EK500 (D1  | ) • |    |   |
| 接收埠丘              | COM1       | •   | I  |   |
| <u> 艶率B</u>       | 4800       | •   | I  |   |
| 同位位元              | None       | •   | I  |   |
| 資料位元              | 08         | •   | I  |   |
| 停止位元              | 51         | -   | I  |   |

圖八、GPS\_NAV 通訊設定

GPS\_NAV每天會自動產生新檔紀錄資料,檔名規則為 ORx\_mmdd.col(:x=vessel number;mm=month;dd=day),而 檔案資料格式如下

119.82760817 22.38015633 1241.000 20061003 000210 OR1\_810<0x0d><0x0a>

經度 緯度 水深 日期 時間 航次序號

#### 2)EK500\_LAN – ETHERNET

EK500\_LAN軟體接收所有來自ETHERNET傳輸的資料,本軟體 並不需繁複的設定,只要在EK500主機ETHERNET MENU/Remote IP Addr.及Remote ETH Addr.設定接收電腦的網路卡資訊; 執行軟體後,爲方便使用者了解資料傳輸狀態,每接收到 EK500傳送一筆資料,畫面上顯示該筆資料的時間,並自動4 小時更換新檔紀錄,以避免資料檔過大處理困難.

#### 軟體操作步驟:

- 1) 滑鼠按右鍵二次執行桌面捷徑 EK500\_LAN。
- 2) 螢幕顯示主畫面, 並自動開始連線。
- 3)當EK500開始探測水深取樣,電腦每接收到一筆資料,螢幕顯示該 筆資料時間。
- 資料檔與程式紀錄於相同目錄下,每4小時自動換檔。檔名以開檔
   時間命名 MMDDhhmm. ek5(MM=month, DD=day, hh=hour, mm=min)。
- 5) 若無法接收資料時, 請先確認 EK500 內 Ethernet Menu 設定是否正確。
- 6) <Q>結束程式。
- 7) 建立新目錄, 並將航次檔案另存於新目錄下。
- 8) 檔案資料與 EP500 相同為 Binary 格式, 無法直接解讀資料,需 再轉譯成 ASCII 格式,或另行格式化輸入繪圖軟體。

| 🔀 ek500lan            | _ 🗗 🗙     |
|-----------------------|-----------|
| _ 自動 💿 🖂 🖻 🕑 🖆 💾 🔺 漢  |           |
| 1164607521-1164607519 |           |
| 1164607522-1164607519 |           |
| 1164607522-1164607519 |           |
| 1164607522-1164607519 |           |
| 1164607522-1164607519 |           |
| 1164607522-1164607519 |           |
| 1164607523-1164607519 |           |
| 1164607523-1164607519 |           |
| 1164607523-1164607519 |           |
| 1164607524-1164607519 |           |
| 1164607524-1164607519 |           |
| 1164607524-1164607519 |           |
| 1164607524-1164607519 |           |
| 1164607524-1164607519 |           |
| 1164607525-1164607519 |           |
| 1164607525-1164607519 |           |
| 116460/525-116460/519 |           |
| 1164607526-1164607519 |           |
| 1164607526-1164607519 |           |
| 116460/526-116460/519 |           |
| 116460/526-116460/519 |           |
| 1164607526-1164607519 |           |
| 1164607527-1164607519 |           |
| 1164607527-1164607519 |           |
|                       |           |
|                       |           |
|                       |           |
|                       |           |
| download Winamp       |           |
|                       | ) A 💵 🚟 🏈 |

圖九、EK500\_LAN.EXE 執行畫圖

# 資料格式:Binary file 說明:

EK500網路傳輸為標準UNIX系統,使用TCP/IP通訊協定,所有的Asynchrinius output/ Ping base output/ Log based output資料字頭都為2個ASCII字元,根據字頭來判別資料種類及長度。

下面將使用C語言解析EK500所輸出的資料格式,

| Char  | 8bit integer                 |
|-------|------------------------------|
| Short | 16bit integer                |
| Long  | 32bit integer                |
| Float | 32bit floating point IEEE754 |

#### **ASYNCHARONOUS OUTPUT**

| /* ASCII telegrams */                 |
|---------------------------------------|
| /* "PR", "PE", "CS", "GL", "ST" */    |
| /* "," */                             |
| /* hour, minute, second, hundredth */ |
| /* "," */                             |
| /* message string */                  |
|                                       |

#### }; PING BASED OUTPUT

/\* deteced bottom depth \*/ struct Depth { /\* "D1", "D2", "D3" \*/ char Header[2]; /\* "," \*/ char Separator1[1]; /\* hour, minute, second, hundredth \*/ char Time[8]; /\* " " \*/ char Separator2[1]; float Depth; /\* detected bottom depth [meter] \*/ float Ss; /\* bottom surface backscattering strength [dB] \*/ float AlongShip; /\* alongship bottom slope [deg] \*/ /\* athwartship bottom slope [deg] \*/ float AthwartShip; }; struct Motion { /\* motion sensor data \*/ char Header[2]; /\* "MS" \*/ /\* "," \*/ char Separator1[1]; /\* hour, minute, second, hundredth \*/ char Time[8]; char Separator2[1]; /\* "," \*/ float Heave; /\* heave [meter] \*/ float Roll; /\* roll [Volt] \*/ float Pitch; /\* pitch [Volt] \*/ }; struct EchoTrace { /\* echotrace (single fish detections) \*/ /\* "E1", "E2", "Ē3" \*/ char Header[2]; /\* "," \*/ char Separator1[1]; /\* hour, minute, second, hundredth \*/ char Time[8]; char Separator2[1]; /\* "." \*/ long Traces; /\* number of echotraces in telegram \*/ struct { float Depth; /\* target depth [meter] \*/ float CompTS; /\* compensated TS [dB] \*/ /\* uncompensated TS [dB] \*/ float UncompTS; float AlongShip; /\* alongship angle [degree] \*/ float AthwartShip; /\* athwartship angle [degree] \*/ } Trace[30]; /\* max 30 detections per ping \*/ }; struct MeanSv { /\* Mean Sv per ping \*/ /\* "S1", "S2<sup>\*</sup>, "S3" \*/ char Header[2]; /\* "," \*/ char Separator1[1]; char Time[8]; /\* hour, minute, second, hundredth \*/ /\* "," \*/ char Separator2[1]; long Layers; /\* number of active layers \*/ struct { /\* layer identifier [1-10] \*/ long LayerID; float MeanSv; /\* mean Sv per ping within layer [dB] \*/ float MeanWidth; /\* mean effective thickness of layer [meter] \*/ } Layer[10]; /\* max 10 layers \*/

};

| <pre>struct Echogram {     char Header[2];     char Separator1[1];     char Time[8];     char Separator2[1];     long Type;     float Depth;     float PelagicUpper;     float PelagicLower;     long PelagicCount;     float BottomUpper;     float BottomLower;     long BottomCount;     short Data[714];     };</pre> | /* echogram (post processor) */<br>/* "Q1", "Q2", "Q3" */<br>/* "," */<br>/* hour, minute, second, hundredth */<br>/* "," */<br>/* data type: 0 = Sv, 1 = TS, 2 = Ss */<br>/* detected bottom depth [meter] */<br>/* upper depth of main echogram [meter] */<br>/* lower depth of main echogram [meter] */<br>/* number of main echogram data points */<br>/* upper depth of bottom expansion [meter] */<br>/* lower depth of bottom expansion [meter] */<br>/* number of bottom expansion [meter] */<br>/* number of bottom expansion data points */<br>/* max 714 range+bottom echogram data points */ |
|----------------------------------------------------------------------------------------------------|----------------------------------------------------------------------------------------------------|
| <pre>struct Sample {     char Header[2];     char Separator1[1];     char Time[8];     char Separator2[1];     short Block;     short Offset;     short Count;     short Data[727]; };</pre>                                                                                                    | /* sample data */<br>/* "B#", "W#", "V#", "P#" */<br>/* "," */<br>/* hour, minute, second, hundredth */<br>/* "," */<br>/* sequence number of data block */<br>/* offset within total data array */<br>/* number of bytes in this data block */<br>/* max 727 data points per data block */                                                                                                    |

#### LOG BASE OUTPUT

| <pre>struct VesselLog {     char Header[2];     char Separator1[1];     char Time[8];     char Separator2[1];     char Date[6];     char Separator3[2];     float Distance; };</pre>                                                                                                    | /* vessel log */<br>/* "VL" */<br>/* "," */<br>/* hour, minute, second, hundredth */<br>/* "," */<br>/* year, month, day */<br>/* ", " */<br>/* vessel log distance [nautical mile] */                                                                                                    |
|----------------------------------------------------------------------------------------------------|----------------------------------------------------------------------------------------------------|
| struct LayerSetting {<br>char Header[2];<br>char Separator1[1];<br>char Time[8];<br>char Separator2[1];<br>char Date[6];<br>char Separator3[2];<br>float Distance;<br>short SuperLayer;<br>short LayerS;<br>struct {<br>short LayerID;<br>short Type;<br>float Upper;<br>float Upper;<br>float Lower;<br>float Margin;<br>long SubLayerS; | /* layer settings */<br>/* "LL" */<br>/* "LL" */<br>/* hour, minute, second, hundredth */<br>/* "," */<br>/* year, month, day */<br>/* ", " */<br>/* vessel log distance [nautical mile] */<br>/* super layer identifier [1-10] */<br>/* super layer identifier [1-10] */<br>/* number of active layers */<br>/* layer identifier [1-10] */<br>/* 'S'=surface, 'P'=pelagic, 'B'=bottom */<br>/* upper layer boundary [meter] */<br>/* lower layer boundary [meter] */<br>/* margin distance [meter] */<br>/* number of sublayers within this layer */ |

| float Threshold;<br>} Layer[10];<br>};                                                                                                    | /* Sv threshold value [dB] */<br>/* max 10 layers */                                                                                                    |
|----------------------------------------------------------------------------------------------------|----------------------------------------------------------------------------------------------------|
| <pre>struct TableSA {     char Header[2];     char Separator1[1];     char Time[8];     char Separator2[1];     char Date[6];     char Separator3[2];     float SA[363]; };</pre> | /* Integrator output table */<br>/* "A1", "A2", "A3" */<br>/* "," */<br>/* hour, minute, second, hundredth */<br>/* "," */<br>/* year, month, day */<br>/* ", " */<br>/* max 363 sublayers per Ethernet block */ |
| struct TableTS {<br>char Header[2];<br>char Separator1[1];<br>char Time[8];<br>char Separator2[1];<br>char Date[6];<br>char Separator3[2];<br>float MinTS;<br>struct {            | /* TS distribution table */<br>/* "H1", "H2", "H3" */<br>/* "," */<br>/* hour, minute, second, hundredth */<br>/* "," */<br>/* year, month, day */<br>/* ", " */<br>/* lower boundary of TS range [dB] */        |
| <pre>long Detections;<br/>char Class[24];<br/>} Layer[10];</pre>                                                                                                    | <pre>/* number of detections within layer */ /* detections per TS class [%] */ /* max 10 layers */</pre>                                                                                                    |
| ],                                                                                                    |                                                                                                    |

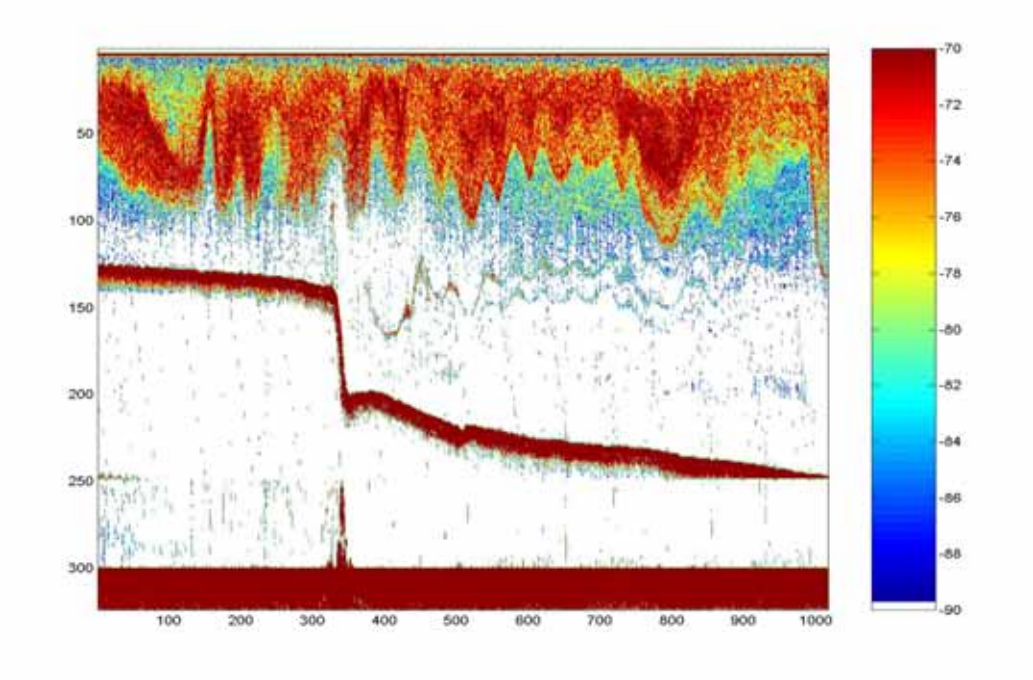

圖十、EK500 資料繪圖(使用MATLAB)

貴儀中心提供Show\_Q1Q2EGGL軟體,可轉譯EK500 binary資料,將 Echogram data及GPS 位置,水深 等另存成ASCII檔案格式。

#### 3)NETSHOW – MADAS研究船網路

MIDAS系統由臺灣大學海洋研究所電儀室開發的一套研究船 專用資料傳輸網路,可藉由串列資料埠RS232連接研究船上所有儀 器設備,MIDAS子機可不斷串聯延伸,再將資料整合匯集至MIDAS 主機上,所以透過主系統資料收集軟體,可記錄並顯示研究船儀器 的資料,CH6所顯示的即為EK500水深資料。

MIDAS資料收集軟體,是使用Borland C++Bulider 程式開發, 可安裝於Windows 2000/Windows XP系統電腦;程式執行後,使用 者只需按連線,便可自動與MIDAS主系統建立連線,開始記錄資料, 自動2小時分檔,以避免檔案流失,而檔案的大小取決於線上的儀 器多少,海研壹號的一個檔案約2MB左右。

軟體執行步驟說明:

- 1) 滑鼠按右鍵二次執行桌面捷徑 netshow.
- 2) 全螢幕顯示程式主畫面,程式會將上次設定檔載入。
- 3) 若第一次使用本程式, 請先進入設定頁, 設定通訊協定及存檔路徑。
- 4) 滑鼠可按 Icon 或功能表, 執行連線 Connect, 。
- 5) 當連線成功後,主畫面上會顯示各項儀器數值。
- 6) 關閉檔案並結束程式, 滑鼠先按 Icon 或功能表, 執行停止連線 Disconnect。
- 7) 按 Exit 結束程式 。
- 8) 先停止連線再結束, 可避免檔案資料流失。

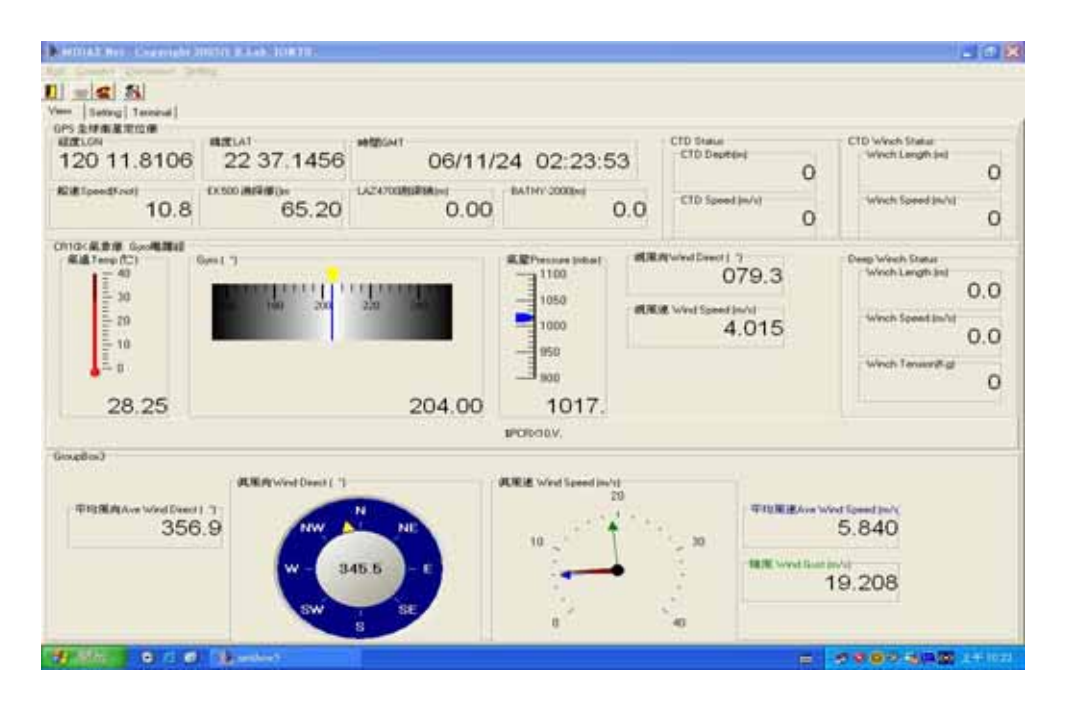

*圖* +→ · MIDAS顯示主畫面

若連線後無資料輸入,可先切換頁面至Terminal觀察Serial Port傳輸資料,正常情況下螢幕會顯示儀器的資料如同記錄檔格 式,若出現亂碼或無資料輸入,表示設定有誤或連線故障;改進入 設定Setting頁面,檢查通訊協定是否正確,海研壹號上的通訊協 定為19200, None, 8, 1,確認電腦與MIDAS主機的連接線是否鬆脫, 並將MIDAS主機電源關閉重新再開啟,以排除故障。

| BERNING BER ANDERENDER ANDER BANK BERTIN                                                                                                    |                                                                                                    |
|----------------------------------------------------------------------------------------------------|----------------------------------------------------------------------------------------------------|
| Belt Annuel Manager Antig                                                                                                    |                                                                                                    |
|                                                                                                    |                                                                                                    |
| The Taylor Land                                                                                                    |                                                                                                    |
| TT A salfjoon ad                                                                                                    |                                                                                                    |
| ADDI THY GRAMMET ACTION ATTWANED THAT AND ALTHE TABLET THINKS THE SAME HIS TABLET<br>BOTTOMY CONTRACT ACTION ATTACK AND ALTHE ADDITION AND ALTHE ATTACK AND ALTHE<br>ATTEMATING ADDITION ATTACK AND ADDITION AND ADDITION ADDITION ADDITION                                                                                                    |                                                                                                    |
| #1/5 NO 2<br>R023 8021                                                                                                    |                                                                                                    |
| AND INCOME TO BE TRADING OF THE SECOND OF THE SECOND OF TH |                                                                                                    |
| DER ENTRALTER DER NYA ASSESSED ALTER AND THE TRANSPORTER OWNE<br>ANTERNY Y<br>ANTERNY Y<br>ANTERNY Y<br>ANTERNY AND TRANSPORTER ANTERNY ANTERNY ANTERNY ANTERNY ANTERNY<br>ANTERNY ANTERNY ANTERNY ANTERNY ANTERNY ANTERNY ANTERNY ANTERNY<br>ANTERNY ANTERNY ANTERNY ANTERNY ANTERNY ANTERNY ANTERNY<br>ANTERNY ANTERNY ANTERNY ANTERNY ANTERNY ANTERNY ANTERNY ANTERNY<br>ANTERNY ANTERNY ANTERNY ANTERNY ANTERNY ANTERNY ANTERNY ANTERNY<br>ANTERNY ANTERNY ANTERNY ANTERNY ANTERNY ANTERNY ANTERNY ANTERNY ANTERNY ANTERNY ANTERNY ANTERNY ANTERNY ANTERNY<br>ANTERNY ANTERNY ANTERNY ANTERNY ANTERNY ANTERNY ANTERNY ANTERNY ANTERNY ANTERNY ANTERNY ANTERNY ANTERNY ANTERNY<br>ANTERNY ANTERNY ANTERNY ANTERNY ANTERNY ANTERNY ANTERNY ANTERNY ANTERNY ANTERNY ANTERNY ANTERNY ANTERNY ANTERNY                                                                                                    |                                                                                                    |
| autoritati V<br>autoritati V                                                                                                    |                                                                                                    |
| BUDE BUD STATE & BUDDADAS SUBJECTION<br>BUDE BUDDADAS SUBJECTION ALLANDARY NO. ALLANDARY N. M.                                                                                                    |                                                                                                    |
| \$ 18 18 1 L                                                                                                    |                                                                                                    |
| TAV 200 (                                                                                                    |                                                                                                    |
| ника поличативна последника изпанати и колта и колта и топана таки и итопанатики и<br>изпанати и<br>изпанати и<br>изпанати и<br>изпанати и<br>изпанати и и и и и и и и и и и и и и и и и и                                                                                                     |                                                                                                    |
| 4019105 T<br>+001001                                                                                                    |                                                                                                    |
|                                                                                                    | The second second second second second second second second second second second second second second second se |

圖 十二、Terminal正常顯示頁面

| HINA BA     | General States             | NO NOTIO                                                                                                    |                                           |
|-------------|----------------------------|----------------------------------------------------------------------------------------------------|-------------------------------------------|
| 1           | ul                         |                                                                                                    |                                           |
|             | CREL<br>CALCERENCE PERSONN |                                                                                                    |                                           |
| All average | (Second)                   | Transferration and the second second s |                                           |
| (C. TTM)    | C 0003                     |                                                                                                    |                                           |
|             |                            | h docodytion [ _                                                                                                    |                                           |
| 30.00       | 10.2400                    | Des Chairing had                                                                                                    |                                           |
| 1 1011      | 1000                       |                                                                                                    |                                           |
| 1000        | C CHI                      |                                                                                                    |                                           |
| 44.0        | IT WW                      |                                                                                                    |                                           |
| 11.117      |                            |                                                                                                    |                                           |
| * Nene      | C Heat                     |                                                                                                    |                                           |
| tion        | 11 Section                 |                                                                                                    |                                           |
| 0.846       |                            |                                                                                                    |                                           |
| 2,400       |                            |                                                                                                    |                                           |
|             | 10.266                     |                                                                                                    |                                           |
| C Lais      | i≓ Ueei                    |                                                                                                    |                                           |
| 7.4UR       |                            |                                                                                                    |                                           |
| c 111.      | 10.314                     |                                                                                                    |                                           |
|             |                            |                                                                                                    |                                           |
|             |                            |                                                                                                    |                                           |
|             |                            |                                                                                                    |                                           |
|             |                            |                                                                                                    |                                           |
|             |                            |                                                                                                    |                                           |
|             |                            |                                                                                                    |                                           |
|             |                            |                                                                                                    |                                           |
|             |                            |                                                                                                    |                                           |
|             |                            |                                                                                                    |                                           |
|             |                            |                                                                                                    |                                           |
|             |                            |                                                                                                    |                                           |
|             |                            |                                                                                                    |                                           |
| _           |                            |                                                                                                    |                                           |
| 10.00       |                            | 1000                                                                                                    | 25 A 19 A 19 A 19 A 19 A 19 A 19 A 19 A 1 |

圖十三、.Setting設定頁面-海研壹號的通訊協定為19200,n,8,1

資料格式:

MIDAS並不重新定義資料格式,只在各儀器輸出資料上加入字頭(CH) 及有效資料判別;海研壹號資料格式說明如下

海研壹號紀錄資料

#000 020 START-G104923110307 #006 053 \$EK500,A,D1,23475647,885.50,-27, 1, 0 \$LAZ47,A,0859m \$GPRMC,234905,A,2147.9204,N,12126.7755,E,11.435,274.1,110307,2.7,W\*57 #018 027 \$AGHDT,274.6,T \$PCRX10,A,01+0109. 02+3.653 03+169.0 04+23.30 05+1021. 06+13.10 #023 117 \$TENSION\$CHIRP,V, \$CHIRP,A,;V00845.9ME@03/11/07,23:49:05.06 PW2 PF1 SF1 PL3 M04 SB3 P02 TX1 TR6 GM0 1500 04.0 -83.5 #000 020 START-G054911120307 #006 002 ! #007 031 \$OR101,CTDWH1,405.80,M,0.47,M #001 067 \$GPRMC,114905,A,2221.6511,N,12018.1692,E,0.000,0.0,120307,2.7,W\*68 #008 031 \$OR101,DEPWH1,-2.99,M,-0.02,M #009 032 \$CTDDP,A,CTD1, 397.661,+0.525

#### #000 020 START-G104923110307

MIDAS資料同步時間

#### #001 067 \$GPRMC, 114905, A, 2221.6511, N, 12018.1692, E, 0.000, 0.0, 120307, 2.7, W\*68

114905:標準定位時間(UTC time)格式,台灣是 UTC+8:00,所以必須加上 8 小時。 A:表示定位狀態資訊可用。 2221.6511,N:緯度格式,實測為北緯 22 度 32.6511 分。 12018.1692,E:經度格式,實測為東經 120 度 18.1692 分。 0.000:相對位移速度,0.0 至 1851.8 knots, knot 為航速和流速單位,1 節 = 6080inM/hr = 1852m/hr, 實測為 0.13knots,換算之後為 240.76m/hr。 0.0:相對位移方向,000.0 至 359.9 度,為實際値。 120307:日期格式,為日月年,所以得到的是 2007 年 03 月 12 日。 2.7:磁極變量,000.0 至 180.0。 \*68:度數。

#### #006 053 \$EK500, A, D1, 15421018, 1266.8, -37, 1, 0

#006 053:資料傳輸頻道 \$EK500:資料字頭 A:表示狀態資訊可用。 D1:測深音鼓 1-38KHz。 15421018:標準定位時間(UTC time)格式,台灣是 UTC+8:00,所以必須加上 8 小時。 1266.8:水深,000.0至 10000 公尺,為實際值。 -37:底層回訊強度,為dB。 1:未使用。 0:未使用。

#### #007 031 \$0R101,CTDWH1,405.80,M,0.47,M

#007 031:資料傳輸頻道。 \$OR101:資料字頭。 CTDWH1:表示 CTD WINCH 狀態。 405.80:鋼纜長度,單位:公尺。 0.47:鋼纜施放速度,+/-表示下放/回收,單位:公尺。

#### #008 031 \$OR101, DEPWH1, -2.99, M, -0.02, M

#008 031:資料傳輸頻道。
\$OR101:資料字頭。
DEPWH1:表示 DEEP-SEA WINCH 狀態。
-2.99: 鋼纜長度,單位:公尺。
-0.02:鋼纜施放速度,+/-表示下放/回收,單位:公尺。

#### #009 032 \$CTDDP,A,CTD1, 397.661,+0.525

#009 032:資料傳輸頻道。
\$CTDDP:資料字頭。
CTD1:表示 CTD 狀態。
397.661: CTD 壓力深度,單位:公尺。
+0.525: CTD 壓力變化速度,+/-表示下放/回收,單位:公尺。

#### \$LAZ47,A,0859m

\$LAZ47:資料字頭,表示 ELAC4700 測深機。A:表示狀態資訊可用。0859m:水深實際値,單位:公尺。

#### #018 027 \$AGHDT, 274.6, T

#018 027:資料傳輸頻道。 \$AGHDT:資料字頭,表示電羅經資料。 274.6:表示船首向方位,0.0-359.9。

#### \$PCRX10, A, 01+0109. 02+3.653 03+169.0 04+23.30 05+1021. 06+13.10

\$PCRX10:氣象儀資料字頭。
A:表示狀態資訊可用。
01+0109.:資料列。
02+3.653.:風速,單位:公尺。
03+169.0:風向,單位:0.0 - 359.9度。
04+23.30:氣溫,單位:℃。
05+1021.:氣壓値,單位:百帕。
06+13.10:電池電量,單位:Vdc。

#### #023 117 \$TENSION,V,

#023 117:資料傳輸頻道。 \$TENSION:資料字頭,表示後甲板重絞機鋼纜拉力。 V:表示狀態資訊可用。 0.0kg:拉力實際値,單位:公斤。

# \$CHIRP, A, ; V00845.9ME@03/11/07, 23:49:05.06 PW2 PF1 SF1 PL3 M04 SB3 P02 TX1 TR6 GM0 1500 04.0 -83.5

\$CHIRP:資料字頭,表示 Bathy-2000P sub-bottom profiling system。

A:表示狀態資訊可用。

V:表示水深值可用,I表示無法測得水深

00845.9:水深實際值,單位:公尺。

ME:水深單位:公尺。

03/11/07:日期,標準時間(Local time)格式 month/day/year。

23:49:05.06: Local time 時間,hh:mm:ss.ss。

PW2 : Transmit pulse window type -hamming •

PF1 : primary transmit frequency - 3.5Khz •

SF1 : Internal sync source •

PL3 : transmit pulse length - 1msec •

MO4 : system operting mode - FM  $\,\circ\,$ 

SB3: frequency sweep bandwidth - 4Khz •

PO2: transmit power level - -12dB °

TX1 : transmit mode – single ping active  $\circ$ 

TR6 : transmit rate -0.5Hz •

GM0 : system gain mode – hydrographic AGC  $\circ$ 

1500:聲速。

04.0:音鼓深度,單位:公尺。

-83.5:背景噪音,單位:dB/V。

### 六、EK500 設定及參數說明

EK500的設定選項相當多且複雜,下面設定是利用海研一號探測航 次,所得的經驗設定值,有時依研究項目探測目標不同,須調整設 定,研究人員操作時可參照此設定值。

| Menu Selection          | 面內波       | 漁業生物     | 海底地形          |
|-------------------------|-----------|----------|---------------|
| Operation Menu          |           |          |               |
| Ping Mode               | Normal    | Normal   | Normal        |
| Ping auto Start         | Off       | Off      | Off           |
| Ping Interval           | 1 0 sec   | 3 0 sec  | 3 0 sec       |
| Transmit Power          | Normal    | Normal   | Normal        |
| Noise Margin            | 0 dB      | 0 dB     | 6 dB          |
| Display Menu            |           |          |               |
| Color Set               | Light     | Light    | Light         |
| Event Marker            | On        | On       | 0n            |
| Echogram Speed          | 1:1       | 1:1      | 1:1           |
| Echogram                | 1&2       | 1&2      | 1&2           |
| Echogram 1 Menu (38kHz) | )         |          |               |
| Transducer              | 1         | 1        | 1             |
| Range                   | 250m      | 500m     | 3000m         |
| Range Start             | Om        | Om       | Om            |
| Auto Range              | Off       | Off      | Off           |
| Bottom Range            | 10m       | 10m      | <b>1</b> 0m   |
| Bottom Range Start      | 5m        | 5m       | 5m            |
| Bot. Range Pressure     | Off       | Off      | Off           |
| Sub. Bot. Gain          | 0.0 dB/m  | 0.0dB/m  | O.OdB/m       |
| Presentation            | Normal    | Normal   | Normal        |
| TVG                     | 20 Iong R | 40 log R | 20 log R      |
| Scale Linens            | 10        | 10       | 10            |
| Bot. Det. Line          | 1         | 1        | 1             |
| Trawl Lines             | Off       | Off      | Off           |
| Layer Lines             | Off       | Off      | Off           |
| Integration Line        | Off       | Off      | Off           |
| TS Color Min.           | -85 dB    | -66dB    | -70 <b>dB</b> |
| Sv Color Min.           | -85 dB    | -66dB    | -80 <b>dB</b> |

# **EK-500 Settings on the OR1**

| Echogram 2 Menu (120kHz) |           |          |                |
|--------------------------|-----------|----------|----------------|
| Transducer               | 2         | 2        | 2              |
| Range                    | 250m      | 25m      | 100 <b>0</b> m |
| Range Start              | Om        | Om       | Om             |
| Auto Range               | Off       | Off      | Off            |
| Bottom Range             | 10m       | 10m      | 10m            |
| Bottom Range Start       | 5m        | 5m       | 5m             |
| Bot. Range Pressure      | Off       | Off      | Off            |
| Sub. Bot. Gain           | 0.0 dB/m  | 0.0 dB/m | 0.0dB/m        |
| Presentation             | Normal    | Normal   | Normal         |
| TVG                      | 20 Iong R | 40 log R | 20 log R       |
| Scale Linens             | 10        | 10       | 10             |
| Bot. Det. Line           | 2         | 2        | 2              |
| Trawl Lines              | Off       | Off      | Off            |
| Layer Lines              | Off       | Off      | Off            |
| Integration Line         | Off       | Off      | Off            |
| TS Color Min.            | -85 dB    | -66dB    | -70 <b>dB</b>  |
| Sv Color Min.            | -85 dB    | -66dB    | -80dB          |

Printer Menu (可參考Display Menu的設定)

# Transceiver Menu

| Transcvr 1 Menu (38kHz | ) (航次中請勿)              | 隨意更改音鼓的設定 | )             |
|------------------------|------------------------|-----------|---------------|
| Mode                   | Active                 | Active    | Active        |
| Transducer Type        | <b>ES38</b> B          | ES38B     | ES38B         |
| Transd. Sequence       | Off                    | Off       | Off           |
| Transducer Depth       | 4.0m                   | 4.Om      | 4.Om          |
| Absorption Coef.       | 10 dB/km               | 10 dB/Km  | 10 dB/km      |
| Pulse Length           | Medium                 | Medium    | Long          |
| Bandwidth              | Auto                   | Auto      | Auto          |
| Max. Power             | 3 <b>000</b> W         | 3000W     | <u>3000W</u>  |
| 2-Way Beam Angle       | -20.6 <b>dB</b>        | -20.6 dB  | -20.6 dB      |
| Sv Transd. Gain        | <b>2</b> 6.5 <b>dB</b> | 26.5 dB   | 26.5 dB       |
| TS Transd. Gain        | <b>2</b> 6.5 <b>dB</b> | 26.5 dB   | 26.5 dB       |
| Angle Sens. Along      | 21.9                   | 21.9      | 21.9          |
| Angle Sens. Athw.      | 21.9                   | 21.9      | 21.9          |
| 3 dB Beamw. Along      | 7.1 dg                 | 7.1 dg    | 7.1 dg        |
| 3 dB Beamw. Athw.      | 7.1 dg                 | 7.1 dg    | 7.1 dg        |
| Alongship Offset       | 0.00 dg                | 0.00 dg   | <u>0.0 dg</u> |
| Athw.ship Offset       | 0.00 dg                | 0.00 dg   | <u>0.0 dg</u> |

| Transcvr 2 Menu (120kHz) | (航次中請勿         | 隨意更改音鼓的設定 | É)           |
|--------------------------|----------------|-----------|--------------|
| Mode                     | Active         | Active    | Active       |
| Transducer Type          | ES120-7        | ES120-7   | ES120-7      |
| Transd. Sequence         | Off            | Off       | Off          |
| Transducer Depth         | 4.Om           | 4.Om      | <b>4</b> .Om |
| Absorption Coef.         | 38 dB/km       | 38 dB     | 38 dB/km     |
| Pulse Length             | Long           | Long      | Long         |
| Bandwidth                | Auto           | Auto      | Auto         |
| Max. Power               | 1000W          | 1000W     | <u>1000W</u> |
| 2-Way Beam Angle         | -20.8 dB       | -20.8 dB  | -20.8 dB     |
| Sv Transd. Gain          | 26.5 dB        | 26.5 dB   | 26.5 dB      |
| TS Transd. Gain          | 26.5 dB        | 26.5 dB   | 26.5 dB      |
| Angle Sens. Along        | <b>21</b> .0   | 21.0      | <u>21.0</u>  |
| Angle Sens. Athw.        | <b>21</b> .0   | 21.0      | 21.0         |
| 3 dB Beamw. Along        | <b>7</b> .1 dq | 7.1 dg    | 7.1 dg       |
| 3 dB Beamw. Athw.        | 7.1 dq         | 7.1 dg    | 7.1 dg       |
| Alonaship Offset         | 0.00 da        | 0.0 da    | 0.0 da       |
| Athw.ship Offset         | 0.00 dg        | 0.0 dg    | 0.0 dq       |
| ·                        | 0              | Ũ         | <u> </u>     |
| Bottom Detection Menu    |                |           |              |
| Bottom Detection 1 Me    | enu            |           |              |
|                          |                |           |              |
| Minimum Depth            | 3.Om           | 3.Om      | 3.Om         |
| Maximum Depth            | 3000m          | 3000m     | 3000m        |
| Min. Depth Alarm         | 5.Om           | 5.Om      | 5.Om         |
| Max. Depth Alarm         | Om             | Om        | Om           |
| Bottom Lost Al           | Off            | Off       | Off          |
| Minimum Level            | -50dB          | -50dB     | -50dB        |
| Bottom Detection 2 M     | enu            |           |              |
| Minimum Depth            | 3.0m           | 3.Om      | 3.Om         |
| Maximum Depth            | 500m           | 500m      | 500m         |
| Min. Depth Alarm         | 0.0m           | 0.0m      | 0.0m         |
| Max. Depth Alarm         | Om             | Om        | Om           |
| Bottom Lost Al           | Off            | Off       | Off          |
| Minimum Level            | -50dB          | -50dB     | -50dB        |
|                          |                |           |              |
| Log Menu                 |                |           |              |
| Mode                     | off            | Speed     | off          |
| Ping Interval            | 100            | 100       | 100          |
| Time Interval            | 60 sec         | 60 sec    | 60 sec       |
| Dist. Interval           | 1.Onm          | 1.Onm     | 1.0 nm       |
| Distance                 | 0.0            | 0.0       | 0.0          |
| Nm Pulse Rate            | 200/nm         | 200n/m    | 200/nm       |

| Layer Menu            |            |                                             |              |
|-----------------------|------------|---------------------------------------------|--------------|
| Super Layer           | 1          | 1-10                                        | 1            |
| Layer 1 Menu          |            |                                             |              |
| Туре                  | Surface    | Surface                                     | Surface      |
| Range                 | 500.Om     | 100.Om                                      | 500.0m       |
| Range Start           | 0.Om       | 0.Om                                        | <b>O.O</b> m |
| Margin                | O.Om       | O.Om                                        | <b>O</b> .Om |
| Sv Threshold          | -90 dB     | -90 dB                                      | -90 dB       |
| No. of Sublayers      | 1          | 1                                           | 1            |
| Layer 2-10 Menu       |            |                                             |              |
| Туре                  | Off        | 1-10                                        | Off          |
| 生物探測時可使用不同L           | ayer,設定不同F | lange •                                     |              |
|                       |            |                                             |              |
| TS Detection Menu     |            | • 「 † ⇒⊓,,,,,,,,,,,,,,,,,,,,,,,,,,,,,,,,,,, |              |
| IS Detection 1 & 2 Me | nu(依孫測生物   | 大小設定 <b>)</b>                               | N/           |
| Min. Value            | X          | -66 dB                                      | X            |
| Min. Echo Length      | X          | 0.8                                         | X            |
| Max. Echo Length      | X          | 1.5                                         | X            |
| Max. Gain Comp.       | X          | 6.0 dB                                      | X            |
| Max. Phase Dev.       | Х          | 4.0                                         | Х            |
| Depth                 | variable   | variable                                    | variable     |
| TS Compensated        | variable   | variable                                    | variable     |
| IS Uncompensated      | variable   | variable                                    | variable     |
| Angle Along           | variable   | variable                                    | variable     |
| Angle Athwart         | variable   | variable                                    | variable     |
| Ethernet Com. Menu    |            |                                             |              |
| Telegram Menu (航      | 次中請勿隨意更    | 改設定)                                        |              |
| Remote Control        | Off        | Off                                         | Off          |
| Sample Range          | 500m       | 500m                                        | 500m         |
| Status                | On         | On                                          | On           |
| Parameter             | On         | On                                          | On           |
| Annotation            | Off        | Off                                         | Off          |
| Sound Veloci          | ty Off     | Off                                         | Off          |
| Navigation            | 0n         | On                                          | On           |
| Motion Senso          | r Off      | Off                                         | Off          |
| Depth                 | 1&2        | 1&2                                         | 1&2          |
| Depth NMEA            | Off        | Off                                         | Off          |
| Echoaram              | 1&2        | 1&2                                         | 1&2          |
| Echo Trace            | 1&2        | 1&2                                         | 1&2          |
| Sv                    | Off        | 1&2                                         | Off          |
| Sample Angle          | Off        | 1&2                                         | Off          |
| Sample Power          | Off        | 1&2                                         | Off          |
| Sample Sv             | Off        | 1&2                                         | Off          |
| Sample TS           | Off        | 1&2               | Off                          |
|---------------------|------------|-------------------|------------------------------|
| Vessel-Log          | Off        | Off               | Off                          |
| Layer               | Off        | 1&2               | Off                          |
| Integrator          | Off        | 1&2               | Off                          |
| TS Distribu         | ution Off  | 1&2               | Off                          |
| Towed Fish          | Off        | Off               | Off                          |
|                     |            |                   |                              |
| UDP Port Menu       |            |                   |                              |
| All settings        |            | 6543              |                              |
| Ethornot/Echoarom 1 | Nonu /前音·方 | 小洼加隆空田北部台         | z )                          |
|                     | Meriu (加小) | 中部勿随息史以改在         | こ)<br>Appul <sup>会几</sup> 会) |
| Range               |            |                   | <i>lenu</i> 設正)              |
| Range Start         |            | Of f              |                              |
| Auto Range          |            |                   |                              |
| Bottom Range        |            | 10m<br>10m        |                              |
| Bot. Range Start    |            |                   |                              |
| No. of Main Val.    |            | 600               |                              |
| NO. OF BOT. VAL.    |            | 100               |                              |
| IVG                 |            | 20 Tog R          |                              |
| Ethernet/Echogram-2 | Menu (航次   | 、中請勿隨意更改設定        | Ē)                           |
| Range               |            | 500m(同Display Me  | enu設定)                       |
| Range Start         |            | Om                |                              |
| Auto Range          |            | Off               |                              |
| Bottom Range        |            | 15m               |                              |
| Bot. Range Start    |            | 10m               |                              |
| No. of Main Val.    |            | 600               |                              |
| No. of Bot. Val.    |            | 100               |                              |
| TVG                 |            | 20 log R          |                              |
| Local ETH Addr.     |            | 08:00:14:51:57:90 |                              |
| Local IP Addr.      |            | 129.117.031.098   |                              |
| Remote ETH Addr.    |            | 00:E0:18:54:1B:EC |                              |
| Remote IP Addr.     |            | 140.112.069.004   |                              |
| Serial Com. Menu    |            |                   |                              |
| Telegram Menu       |            |                   |                              |
| Format              |            | ASCII             |                              |
| Modem Control       |            | Off               |                              |
| Remote Control      |            | Off               |                              |
| Status              |            | On                |                              |
| Parameter           |            | Off               |                              |
| Annotation          |            | Off               |                              |

| Navigation        | On   |
|-------------------|------|
| Sound Velocity    | Off  |
| Motion Sensor     | Off  |
| Depth             | 1&2  |
| Depth NMEA        | Off  |
| Echogram          | Off  |
| Echo-Trace        | Off  |
| Sv                | Off  |
| Vessel Log        | Off  |
| Layer             | Off  |
| Integrator        | Off  |
| TS Distribution   | Off  |
| Towed Fish        | Off  |
| Serial/USART Menu |      |
| Baudrate          | 4800 |
| Bits Per Char.    | 8    |
| Stop Bits         | 1    |

#### Serial/Echogram-1 & 2 Menu

Parity

(因未使用Serial輸出Echogram資料,所以不需理會此設定)

None

| Range            | 1000 m   |
|------------------|----------|
| Range Start      | 0 m      |
| Auto Range       | Off      |
| Bottom Range     | 15 m     |
| Bot. Range Start | 10 m     |
| No. of Main Val. | 250      |
| No. of Bot. Val. | 100      |
| TVG              | 20 log R |

#### Annotation Menu

(因未使用Annotation,所以不需理會此設定)

| Event Counter  | 0        |
|----------------|----------|
| Counter Mode   | Increase |
| Time Interval  | 0 min    |
| Baudrate       | 9600     |
| Bits per Char. | 8        |
| Stop Bits      | 1        |
| Parity         | None     |

#### Navigation Menu (請勿變更設定值)

| Navig. Input     | Serial  |
|------------------|---------|
| Start Sequence   | \$GPGLL |
| Separation Char. | 002C    |
| Stop Character   | 000D    |
| First Field No.  | 2       |
| No. of Fields    | 4       |
| Speed Input      | Serial  |
| Manual Speed     | 8.0 knt |
| NMEA Transfer    | 0n      |
| Baudrate         | 4800    |
| Bits per Char.   | 8       |
| Stop Bits        | 1       |
| Parity           | None    |

### Sound Velocity Menu (若無實際聲速剖面,請勿變更設定)

| Profile Type   | Absolute  |
|----------------|-----------|
| Depth Upper    | 0 m       |
| Depth Lower    | 3000 m    |
| Velocity Min.  | 1400 m/s  |
| Velocity Max.  | 1600 m/s  |
| Change profile | Set all   |
| Load Profile   | Nav.1.0 m |
| Baudrate       | 9600      |
| Bits Per Char. | 8         |
| Stop Bits      | 1         |
| Parity         | None      |

#### Motion Sensor Menu

(因未使用Annotation,所以不需理會此設定)

| Heave            | Off   |
|------------------|-------|
| Roll             | Off   |
| Pitch            | Off   |
| Td–1 Ath. Offset | 0.0 m |
| Td–1 Alo. Offset | 0.0 m |
| Td-2 Ath. Offset | 0.0 m |
| Td-2 Alo. Offset | 0.0 m |
| Td-3 Ath. Offset | 0.0 m |
| Td-3 Alo. Offset | 0.0 m |
|                  |       |

#### Utility Menu

| Beeper          | Off                   |
|-----------------|-----------------------|
| Status Messages | On                    |
| RD Display      | Off                   |
| FIFO Output     | Off                   |
| *Date           | yy.mm.dd (開航前請與GPS校時) |
| *Time           | hh.mm.ss (開航前請與GPS校時) |
| External clock  | <u>Off</u>            |
| Password        | 0                     |
| Default Setting | No                    |
| Language        | English               |

Test Menu (不需設定)

下面將詳列出各選項的設定值,研究人員也可依自己的特殊需求來操 作變更設定。

#### MAIN MENU

| MAIN MENU             | 主選項      |
|-----------------------|----------|
| OPERATION MENU        | 工作模式選項   |
| DISPLAY MENU          | 螢幕顯示選項   |
| PRINTER MENU          | 印表機選項    |
| TRANSCEIVER MENU      | 音鼓選項     |
| BOTTOM DETECTION MENU | 測深選項     |
| LOG MENU              | 紀錄選項     |
| LAYER MENU            | 分析層選項    |
| TS DETECTION MENU     | 魚群偵測選項   |
| ETHERNET COM MENU     | 網路連結設定選項 |
| SERIAL COM. MENU      | 序列埠設定選項  |
| ANNOTATION MENU       | 註解選項     |
| NAVIGATION MENU       | 定位選項     |
| SOUND VELOCITY MENU   | 聲速設定選項   |
| MOTION SENSOR MENU    | 船位傾搖選項   |
| UTILITY MENU          | 公用選項     |
| TEST MENU             | 測試選項     |

#### 1) OPERATION MENU 工作模式選項

| OPERATION MENU  |                                           |  |
|-----------------|-------------------------------------------|--|
| Ping Mode       | Off                                       |  |
| _               | Normal                                    |  |
|                 | Ext. Trig.                                |  |
| Ping Auto Start | Off                                       |  |
| _               | On                                        |  |
| Ping Intervel   | 0.0 – 20.0 seconds in steps of 0.1 second |  |
| Transmit Power  | Normal                                    |  |
|                 | Reduced                                   |  |
| Noise Margin    | 0-40 dB in strps of 1dB                   |  |

Ping Mode: 開機時預設為Off , 設為Normal開始啟動

Ping Inteval: 若設為0.0sec時, EK500會以最快的可能速度來 取樣,但在無法分析出正確深度時,反而會造成取樣動作長時間 延遲,所以一般設定取樣時間,都以探測水深之聲速的兩倍來計 算。

Noise Margin: 雜訊抑制設定,當水深很深的時候,音鼓大功 率輸出,水層中的反射雜訊會比真正的底層反射強烈,因此這設 定值會分析過濾雜訊。

| 2) | DISPLAY | MENU | 螢幕顯示選項 |
|----|---------|------|--------|
|----|---------|------|--------|

| DISPLAY MENU    |                       |  |
|-----------------|-----------------------|--|
| Colour Set      | Light<br>Dark<br>Mono |  |
| Evont Markor    | LCD                   |  |
|                 | On                    |  |
| Echogram Speed  | 1:1                   |  |
|                 | 1:2                   |  |
|                 | 1.5<br>1·5            |  |
|                 | 1:10                  |  |
| Echogram        | Off                   |  |
|                 | 1                     |  |
|                 | 2<br>18:2             |  |
|                 | 3                     |  |
|                 | 1&3                   |  |
|                 | 2&3                   |  |
|                 | 1&2&3                 |  |
| Echogram-1 Menu | 音鼓1 進階設定              |  |
| Echogram-2 Menu | 音鼓2 進階設定              |  |
| Echogram-3 Menu | 音鼓3進階設定               |  |

Color Set:可選擇色系顯示,通常都選擇Light

Echogram Speed: 螢幕更新顯示聲波回訊的速度,1:1是正常速度。

Echogram:螢幕上所顯示音鼓資料

#### 3) DISPLAY/Echogram-# Menu 螢幕顯示/各音鼓進階設定

#### #-Transceicer number 1/2/3

| DISPLAY/Echogram-# Menu      |                                               |                                                                    |
|------------------------------|-----------------------------------------------|--------------------------------------------------------------------|
| Transd. Number音鼓編號           | 1-32                                          |                                                                    |
| Range顯示範圍                    | 1m<br>5m<br>10m<br>25m<br>50m<br>100m<br>150m | 250m<br>500m<br>750m<br>1000m<br>1500m<br>2500m<br>5000m<br>10000m |
| Range Start<br>顯示範圍起始値       | 0 – 10000 meter in steps of                   | 1m                                                                 |
| Auto Range<br>自動調整範圍         | Off<br>On                                     |                                                                    |
| Bottom Range<br>顯示底部範圍       | 0-100 m in steps of 1m                        |                                                                    |
| Bot.Range Start<br>顯示底部範圍起始值 | -100m – +100m in steps of                     | 1m                                                                 |
| Bot. Range Pres.<br>底部顯示位置   | Off<br>Upper<br>Bottom<br>Lower               |                                                                    |
| Sub. Bottom Gain<br>底部增益值    | 0.0 – 5.0 dB/m in 0.1dB ste                   | eps                                                                |
| <b>Presentation</b><br>顯示方式  | Normal<br>Wh. Line<br>Contour                 |                                                                    |
| TVG<br>Time Variable Gain    | 20 log R<br>40 log R                          |                                                                    |
| Scale Lines<br>刻度線           | 0-250 lines in steps of 1                     |                                                                    |
| Bot. Det. Line<br>底深偵測線      | Off<br>1<br>2<br>1&2                          | 3<br>1&3<br>2&3<br>1&2&3                                           |
| <b>Trawl Lines</b><br>拖網線    | Off<br>On                                     |                                                                    |
| <b>Layer Lines</b><br>分析層線   | Off<br>On                                     |                                                                    |
| Integration Line<br>回訊積分線    | Off<br>10<br>100<br>1000                      | 10000<br>100000<br>1000000                                         |
| TS Colour Min.               | -100 - 0dB in steps of 1dB                    |                                                                    |
| SV Colour Min.               | -100 – 0dB in steps of 1dB                    |                                                                    |

此設定螢幕主要顯示各音鼓的資訊,調整此項下的設定可由螢幕 看到變化,並不影響印表機或其 他輸出值.

#### 4) PRINTER MENU 印表機選項

## **PRINTER MEMU** Printer-1 Menu

Printer-2 Menu

Printer-3 Menu

| Printer-@ Menu各印表機顯示選項 |                           |       |
|------------------------|---------------------------|-------|
| Model Type             | PaintJet                  |       |
| 印表機形式                  | DeskJet                   |       |
| Navig. Interval        | 0-1000 in steps of 1 sec. |       |
| 列印船位間隔時間               |                           |       |
| Annotation             | Off                       |       |
| 列印駐解資訊                 | On                        |       |
| Naut. Mile Marker      | Off                       |       |
| 海哩標示                   | On                        |       |
| TS Distribution        | Off                       | 3     |
| TS分佈表                  | 1                         | 1&3   |
|                        | 2                         | 2&3   |
|                        | 1&2                       | 1&2&3 |
| Integr. Table          | Off                       | 3     |
| 積算表                    |                           | 1&3   |
|                        | 2<br>109                  | 2&3   |
| Echogram Snood         | 1.1 1.4                   | 10200 |
| Di印油中                  | 1.1 $1.41.9$ $1.5$        |       |
| 71中1还皮                 | 1:3 1:10                  |       |
| Echogram               | Off                       | 3     |
| 列印音鼓                   | 1                         | 1&3   |
|                        | 2                         | 2&3   |
|                        | 1&2                       | 1&2&3 |
|                        |                           | Slave |
| Echogram-1 Menu        | 音鼓1列印進階設定                 |       |
| Echogram-2 Menu        | 音鼓2列印進階設定                 |       |
| Echogram-3 Menu        | 音鼓3列印進階設定                 |       |

| Print @ / Echogram - # Menu                                                                         |                                                                                                    |                                                                           |
|----------------------------------------------------------------------------------------------------|----------------------------------------------------------------------------------------------------|---------------------------------------------------------------------------|
| 印表機顯示取樣資料設定                                                                                         |                                                                                                    |                                                                           |
| Transd. Number                                                                                      | 1-32                                                                                                    |                                                                           |
| Range                                                                                               | 1m                                                                                                    | 250m                                                                      |
|                                                                                                    | 5m                                                                                                    | 500m                                                                      |
|                                                                                                    | 10m                                                                                                    | 750m                                                                      |
|                                                                                                    | 25m                                                                                                    | 1000m                                                                     |
|                                                                                                    | 50m                                                                                                    | 1500m                                                                     |
|                                                                                                    | 100m                                                                                                    | 2500m                                                                     |
|                                                                                                    | 150m                                                                                                    | 5000m                                                                     |
|                                                                                                    |                                                                                                    | 10000m                                                                    |
| Range Start                                                                                         | 0-10000 meter in steps of                                                                                                    | of 1m                                                                     |
| Auto Range                                                                                          | Off                                                                                                    |                                                                           |
|                                                                                                    | On                                                                                                    |                                                                           |
| Bottom Range                                                                                        | 0-100 m in steps of 1m                                                                                                    |                                                                           |
| Bot.Range Start                                                                                     | -100m – +100m in steps of 1m                                                                                                    |                                                                           |
| Bot. Range Pres.                                                                                    | Off                                                                                                    |                                                                           |
| C C                                                                                                 | Upper                                                                                                    |                                                                           |
|                                                                                                    | Bottom                                                                                                    |                                                                           |
|                                                                                                    | Lower                                                                                                    |                                                                           |
| Sub. Bottom Gain                                                                                    | 0.0 – 5.0 dB/m in 0.1dB                                                                                                    | 3 steps                                                                   |
| Presentation                                                                                        | Normal                                                                                                    |                                                                           |
|                                                                                                    | Wh. Line                                                                                                    |                                                                           |
|                                                                                                    | Contour                                                                                                    |                                                                           |
| TVG                                                                                                 | 20 log R                                                                                                    |                                                                           |
|                                                                                                    | 40 log R                                                                                                    |                                                                           |
|                                                                                                    | -                                                                                                    |                                                                           |
| Scale Lines                                                                                         | 0-250 lines in steps of 1                                                                                                    |                                                                           |
| Bot. Det. Line                                                                                      | 0-250 lines in steps of 1<br>Off                                                                                                    | 3                                                                         |
| Bot. Det. Line                                                                                      | 0-250 lines in steps of 1<br>Off<br>1                                                                                                    | 3<br>1&3                                                                  |
| Bot. Det. Line                                                                                      | 0-250 lines in steps of 1<br>Off<br>1<br>2                                                                                                    | 3<br>1&3<br>2&3                                                           |
| Bot. Det. Line                                                                                      | 0-250 lines in steps of 1<br>Off<br>1<br>2<br>1&2                                                                                                | 3<br>1&3<br>2&3<br>1&2&3                                                  |
| Scale Lines<br>Bot. Det. Line<br>Trawl Lines                                                        | 0-250 lines in steps of 1<br>Off<br>1<br>2<br>1&2<br>Off<br>Off                                                                                  | 3<br>1&3<br>2&3<br>1&2&3                                                  |
| Scale Lines<br>Bot. Det. Line<br>Trawl Lines                                                        | 0-250 lines in steps of 1<br>Off<br>1<br>2<br>1&2<br>Off<br>On                                                                                   | 3<br>1&3<br>2&3<br>1&2&3                                                  |
| Scale Lines<br>Bot. Det. Line<br>Trawl Lines<br>Layer Lines                                         | 0-250 lines in steps of 1<br>Off<br>1<br>2<br>1&2<br>Off<br>On<br>Off                                                                            | 3<br>1&3<br>2&3<br>1&2&3                                                  |
| Scale Lines<br>Bot. Det. Line<br>Trawl Lines<br>Layer Lines                                         | 0-250 lines in steps of 1<br>Off<br>1<br>2<br>1&2<br>Off<br>On<br>Off<br>On                                                                      | 3<br>1&3<br>2&3<br>1&2&3                                                  |
| Scale Lines<br>Bot. Det. Line<br>Trawl Lines<br>Layer Lines<br>Integration Line                     | 0-250 lines in steps of 1<br>Off<br>1<br>2<br>1&2<br>Off<br>On<br>Off<br>On<br>Off<br>On<br>Off                                                  | 3<br>1&3<br>2&3<br>1&2&3<br>1&2&3                                         |
| Scale Lines         Bot. Det. Line         Trawl Lines         Layer Lines         Integration Line | 0-250 lines in steps of 1<br>Off<br>1<br>2<br>1&2<br>Off<br>On<br>Off<br>On<br>Off<br>10<br>100                                                  | 3<br>1&3<br>2&3<br>1&2&3<br>1&2&3                                         |
| Scale Lines<br>Bot. Det. Line<br>Trawl Lines<br>Layer Lines<br>Integration Line                     | 0-250 lines in steps of 1<br>Off<br>1<br>2<br>1&2<br>Off<br>On<br>Off<br>On<br>Off<br>10<br>100<br>1000                                          | 3<br>1&3<br>2&3<br>1&2&3<br>1&2&3<br>10000<br>100000<br>100000            |
| Scale Lines<br>Bot. Det. Line<br>Trawl Lines<br>Layer Lines<br>Integration Line                     | 0-250 lines in steps of 1<br>Off<br>1<br>2<br>1&2<br>0ff<br>On<br>Off<br>On<br>Off<br>10<br>100<br>1000                                          | 3<br>1&3<br>2&3<br>1&2&3<br>1&2&3<br>10000<br>100000<br>100000            |
| Scale Lines<br>Bot. Det. Line<br>Trawl Lines<br>Layer Lines<br>Integration Line<br>TS Colour Min.   | 0-250 lines in steps of 1<br>Off<br>1<br>2<br>1&2<br>Off<br>On<br>Off<br>On<br>Off<br>0n<br>Off<br>10<br>100<br>1000<br>-100 – 0dB in steps of 1 | 3<br>1&3<br>2&3<br>1&2&3<br>1&2&3<br>10000<br>100000<br>100000<br>1000000 |

列印設定可與螢幕顯示設定不同,得到不同範圍的資料

#### 5) TRANSCEIVER MENU 音鼓選項

| TRANSCEIVER MENU   |  |
|--------------------|--|
| Transceiver-1 Menu |  |
| Transceiver-2 Menu |  |
| Transceiver-3 Menu |  |

#### 各音鼓設定參數

| Transceiver-# Menu        |                 |
|---------------------------|-----------------|
| Mode                      | off             |
| 音鼓動作模式                    | Active          |
|                           | Passive         |
| Transducar Tyma           | *               |
| 音鼓型式                      |                 |
| Transd. Sequence          | Off             |
|                           | Un              |
| Transducer Depth<br>音鼓吃水深 | 0.00 – 999.99m  |
| Absorption Coef.          | 0 – 300dB/Km    |
| Pulse Length              | Shour           |
| 波長設定                      | Medium          |
|                           | Long            |
| Bandwidth                 | Narrow          |
| 波寬設定                      | Wide            |
|                           | Auto            |
| Max. Power                | 1-10000W        |
| 最大能量                      |                 |
| 2-Way Beam Angle          | -99.9 – 0.0 dB  |
| 音鼓校正參數                    |                 |
| Sv Transd. Gain           | 0.00 – 99.99dB  |
| 音鼓校正參數                    |                 |
| TS Transd. Gain           | 0.00 – 99.99 dB |
| 音鼓校正參數                    |                 |
| Angle Sens. Along         | 0.0 - 100.0     |
| 音鼓校正參數                    |                 |
| Angle Sens. Athw.         | 0.0 - 100.0     |
| 音鼓校正參數                    |                 |
| 3dB Beamw. Along          | 0.0-99.9        |
| 音鼓校正參數                    |                 |
| 3dB Beamw.Athw.           | 0.0-99.9        |
| 音鼓校正參數                    |                 |
| Alongship Offset          | -9.99 - +9.99   |
| 音鼓校正參數                    |                 |
| Athw.ship Offset          | -9.99 - +9.99   |

音鼓校正參數若無現場校正,請用原廠設定值;

使用 Wide Bandwidth 時,Pluse length 只能 設定Short/Medium

Narrow Bandwidth配合Long pulse length.

#### 6) BOTTOM DETECTION MENU 測深選項

| BOTTOM DETECTION MENU    |
|--------------------------|
| Bottom Detection-1 Menu  |
| Bottom Detection -2 Menu |
| Bottom Detection -3 Menu |

各音鼓測深設定

| Bottom-Detection-# Menu |                |
|-------------------------|----------------|
| Mininum Depth           | 0.0 – 9999.9m  |
| MaxinumDepth            | 0 – 12000 m    |
| Min. Depth Alarm        | 0.0 – 9999.9 m |
| Max. Depth Alarm        | 0 – 12000 m    |
| Bottom Lost Al.         | Off            |
|                         | On             |
| Minimum Level           | -80dB – 0dB    |

Mininum Depth:最小測量水深,若實際水深小於設定值, EK500無法判斷正確水深。

MaxinumDepth:最大測量水深,若實際水深大於設定值, EK500無法判斷正確水深。

Min. Depth Alarm: 小於最小測量水深警告

Max. Depth Alarm:超過最大測量水深警告

Bottom Lost Al.: 無法測得有效水深警告

Minimum Level:底層回訊最小值,以次設定值來判斷回訊的 海底水深值。

#### 7) LOG MENU 紀錄選項

| LOG MENU        |                                          |
|-----------------|------------------------------------------|
| Mode            | Off<br>Ping<br>Time<br>Speed<br>Nm Pluse |
| Ping Interval   | 10 – 10000                               |
| Time Interval   | 10 – 36000sec                            |
| Dist. Insterval | 0.1 – 10.0 nautical Miles                |
| Distance        | 0 – 9999.9 nm                            |
| Nm Pulse Rate   | 200 /nm<br>10/nm                         |

這項設定分析水中魚群及生物分佈時,可依使用研究需求, 選擇不同取樣紀錄的模式。

#### 8) LAYER MENU 分析層設定選項

| LAYER MENU    |
|---------------|
| Super Menu    |
| Layer-1 Menu  |
| Layer-2 Menu  |
| Layer-3 Menu  |
| Layer-4 Menu  |
| Layer-5 Menu  |
| Layer-6 Menu  |
| Layer-7 Menu  |
| Layer-8 Menu  |
| Layer-9 Menu  |
| Layer-10 Menu |

#### 各分析層設定

| Layer-# Menu     |                   |
|------------------|-------------------|
| Туре             | Off               |
|                  | Surface           |
|                  | Bottom            |
|                  | Pelagic           |
| Ranfe            | 0.0 – 1000.0 m    |
| Range Start      | -10.0 - +9999.9 m |
| Margin           | 0.0 – 10.0 m      |
| Sv Threshold     | -100 – 0dB        |
| No. of Sublayers | 1 – 50            |

可依使用研究需求設定分層,分析水中魚群及生物分佈。

#### 9) TS DETECTION MENU - 魚群資料統計分析設定

#### **TS-DETECTION MENU**

- TS-Detection-1 Menu TS-Detection-2 Menu
- TS-Detection-3 Menu

| TS-Detection-# Menu |              |
|---------------------|--------------|
| Min. Value          | -100 – 0 dB  |
| Min. Echo Length    | 0.0 – 10.0   |
| Max. Echo Length    | 0.0 – 10.0   |
| Max.Gain Comp.      | 0.0 – 6.0 dB |
| Max. Phase Dev.     | 0.0 - 10.0   |

可依使用研究需求,將分層分析水中魚群及生物分佈結果顯 示於螢幕或輸出。

#### 10)ETHERNET COM. MENU 網路連結設定

| ETHERNET COM. MENU |                   |
|--------------------|-------------------|
| Telegram Menu      |                   |
| UDP Port Menu      |                   |
| Echogram-1 Menu    |                   |
| Echogram -2 Menu   |                   |
| Echogram-3 Menu    |                   |
| Local ETH Addr.    | 08:00:14:51:57:90 |
| Local IP Addr.     | 129.117.031.098   |
| Remote ETH Addr.   | 00:E0:18:54:1B:EC |
| Remote IP Addr.    | 140.112.069.004   |

EK500使用TCP/IP通訊協定傳輸資料,機器Local Ethernet

Address 及 IP 出廠預設值已設定,只需將我們Remote 端電腦的 設定值設定妥當及可完成連線。

#### 所有網除通訊協定 - 網路傳輸埠

| ETHERNET/UDP Menu |           |
|-------------------|-----------|
|                   |           |
| Status            | 0 - 32767 |
| Parameter         | 0 - 32767 |
| Annotation        | 0 - 32767 |
| Navigation        | 0 - 32767 |
| Sound Velocity    | 0 - 32767 |
| Motion Sensor     | 0 - 32767 |
| Depth             | 0 - 32767 |
| Depth NMEA        | 0 - 32767 |
| Echogram          | 0 - 32767 |
| Echo-Trace        | 0 - 32767 |
| Sv                | 0 - 32767 |
| Sample Angle      | 0 - 32767 |
| Sample Power      | 0 - 32767 |
| Sample Sv         | 0 - 32767 |
| Sample TS         | 0 – 32767 |
| Vessel-Log        | 0 - 32767 |
| Layer             | 0 – 32767 |
| Integrator        | 0 - 32767 |
| TS Distribution   | 0 - 32767 |
| Towed Fish        | 0 - 32767 |

#### 11)網路傳輸資料設定

| ETHERNET/ Echogram-# Menu |                                |
|---------------------------|--------------------------------|
| Remote Control            | On/Off                         |
| Sample Range              | 0-10000m                       |
| Status                    | On/Off                         |
| Parameter                 | On/Off                         |
| Navigation                | On/Off                         |
| Annotation                | On/Off                         |
| Sound Velocity            | On/Off                         |
| Motion Sensor             | On/Off                         |
| Depth                     | Off                            |
| -                         | 1                              |
|                           | 2                              |
|                           | 1&2                            |
|                           | 3                              |
|                           | 1&3                            |
|                           | 2&3                            |
|                           | 1&2&3                          |
| Depth NMEA                | Off                            |
|                           |                                |
|                           | 2                              |
| Esh a shua su             | 3                              |
| Echogram                  | 011<br>1                       |
|                           | 1<br>2                         |
|                           | د<br>1 <i>8</i> <sub>7</sub> 9 |
|                           | 3                              |
|                           | 1&3                            |
|                           | 2&3                            |
|                           | 1&2&3                          |
| Echo-Trace                | Off                            |
|                           | 1                              |
|                           | 2                              |
|                           | 1&2                            |
|                           | 3                              |
|                           | 1&3                            |
|                           | 2&3                            |
|                           |                                |
| SV                        |                                |
|                           |                                |
|                           | 2<br>1 2 - 9                   |
|                           | 102                            |
|                           | 5<br>1&3                       |
|                           | 28,3                           |
|                           | 1&2&3                          |

| Sample Angle    | Off      |
|-----------------|----------|
|                 | 1        |
|                 | 2        |
|                 | 1&2      |
|                 | 1&3      |
|                 | 2&3      |
|                 | 1&2&3    |
| Sample Power    | Off      |
|                 | 1        |
|                 | 2        |
|                 |          |
|                 | 1&3      |
|                 | 2&3      |
|                 | 1&2&3    |
| Sample Sv       | Off      |
|                 | 1        |
|                 | 2        |
|                 | 1&2      |
|                 | 1&3      |
|                 | 2&3      |
|                 | 1&2&3    |
| Sample TS       | Off      |
|                 | 1        |
|                 | 2        |
|                 | 3        |
|                 | 1&3      |
|                 | 2&3      |
|                 | 1&2&3    |
| Vessel-Log      | Off/On   |
| Layer           | Off/On   |
| Integrator      | 011<br>1 |
|                 | 2        |
|                 | 1&2      |
|                 | 3        |
|                 | 1&3      |
|                 | 2&3      |
| TS Distribution |          |
|                 | 1        |
|                 | 2        |
|                 | 1&2      |
|                 | 3        |
|                 | 1&3      |
|                 | 2&3      |
| Towned Fish     |          |
| i owea risii    | UII/UII  |

#### 網路輸出/各音鼓進階資料設定

| ETHERNET/Echogram-# Menu |                                              |                                                          |
|--------------------------|----------------------------------------------|----------------------------------------------------------|
| Range                    | 1m<br>5m<br>10m<br>15m<br>25m<br>50m<br>100m | 250m<br>500m<br>750m<br>1000m<br>1500m<br>2000m<br>2500m |
|                          | 150m                                         | 5000m<br>10000m                                          |
| Range Start              | 0-10000m                                     |                                                          |
| Auto Range               | Off<br>On                                    |                                                          |
| Bottom Range             | 0-100m                                       |                                                          |
| Bot.Range Start          | -100 - +100m                                 |                                                          |
| No. of Main Val.         | 0-700                                        |                                                          |
| No. of Bot. Val.         | 0-500                                        |                                                          |
| TVG                      | 20 logR<br>40 logR                           |                                                          |

若要得到與螢幕顯示相同資料,Display及Ethernet設定值 要同時更改。

#### 12)SERIAL COM. MENU 串列傳輸埠設定

| SERIAL COM. MENU |
|------------------|
| Telegram Menu    |
| USART Menu       |
| Echogram -1 Menu |
| Echogram -2 Menu |
| Echogram -3 Menu |

#### 串列傳輸埠資料輸出入選項

| Format       ASCII<br>Binary         Modem Control       Off<br>On         Remote Control       Off<br>On         Status       Off<br>On         Parameter       Off<br>On         Annotation       Off<br>On         Navigation       Off<br>On         Sound Velocity       Off<br>On         Motion Sensor       Off<br>On         Depth       Off<br>I         Depth       Off<br>I         Jassian       Jassian         Jassian       Jassian         Jassian       Jassian         Jassian       Off         Jassian       Off         Jassian       Off         Jassian       Jassian         Jassian       Jassian         Jassian       Jassian         Jassian       Jassian         Jassian       Jassian         Jassian       Jassian         Jassian       Jassian         Jassian       Jassian         Jassian       Jassian         Jassian       Jassian         Jassian       Jassian         Jassian       Jassian         Jassian       Jassian         Jasian       Jasian   <                                                                                                    | SERIAL/TELEGRAM MENU |                                            |
|----------------------------------------------------------------------------------------------------|----------------------|--------------------------------------------|
| Modem Control     Off<br>On       Remote Control     Off<br>On       Status     Off<br>On       Parameter     Off<br>On       Annotation     Off<br>On       Navigation     Off<br>On       Sound Velocity     Off<br>On       Depth     Off<br>I       Depth     Off<br>I       Depth NMEA     Off<br>I       Echogram     Off<br>Off       Sound Velocity     Off<br>On       Off     On       On     Off       I     2       I     2       I <td< th=""><th>Format</th><th>ASCII</th></td<>                                                                                                    | Format               | ASCII                                      |
| Modem Control     Off<br>On       Remote Control     Off<br>On       Status     Off<br>On       Parameter     Off<br>On       Annotation     Off<br>On       Navigation     Off<br>On       Sound Velocity     Off<br>On       Motion Sensor     Off<br>On       Depth     1       1     2       1     2       1     2       1     2       1     2       1     2       1     2       1     2       1     2       1     2       3     1       1     2       2     3       1     2       3     1       2     3       1     2       3     1       2     3       1     2       3     3       1     2       3     3       1     2       3     3       1     2       3     3       3     3       3     3       4     2       3     3       4     2       3     3       5 <td< th=""><th></th><th>Binary</th></td<>                                                                                                    |                      | Binary                                     |
| Remote Control     Off<br>On       Status     Off<br>On       Parameter     Off<br>On       Annotation     Off<br>On       Navigation     Off<br>On       Sound Velocity     Off<br>On       Motion Sensor     Off<br>On       Depth     Off<br>1       1     2       1&     2       1&     2       1&     2       1&     2       1&     2       1&     2       1&     2       1&     2       1&     2       1&     2       1&     2       1&     2       3     1&       2     3       Echogram     Off                                                                                                    | Modem Control        | Off<br>On                                  |
| Status         Off<br>On           Status         Off<br>On           Parameter         Off<br>On           Annotation         Off<br>On           Navigation         Off<br>On           Sound Velocity         Off<br>On           Motion Sensor         Off<br>On           Depth         Off<br>1           2         1&2           1&2         3           1&2         3           1&2         3           1&2         3           1&2         3           1&2         3           1&2         3           1&2         3           1&2         3           1&2         3           1&2         3           1&2         3           1&2         3           1&2         3           1&2         3           1         2           3         3           1         2           3         3           3         3           3         3           3         3           3         3           3         3           3                                                                                                    | Remote Control       | Off                                        |
| Status     Off<br>On       Parameter     Off<br>On       Annotation     Off<br>On       Navigation     Off<br>On       Sound Velocity     Off<br>On       Motion Sensor     Off<br>On       Depth     Off<br>1       Lexe     Salar       Motion Sensor     Off       Depth     Off       Depth     Off       I & 2       I & 2                                                                                                    |                      | On                                         |
| OnParameterOff<br>OnAnnotationOff<br>OnNavigationOff<br>OnSound VelocityOff<br>OnMotion SensorOff<br>OnDepthOff<br>1<br>2<br>1&2<br>3<br>1&32<br>2&3<br>1&32<br>2&3<br>1&32<br>2&3<br>1&32<br>2&3<br>1&32<br>2&3<br>1&32<br>2&3<br>1&22<br>3<br>1&22<br>3<br>1&22<br>3<br>3<br>1&22<br>3<br>3<br>1&22<br>3<br>3<br>1&22<br>3<br>3<br>1&22<br>3<br>3<br>1&22<br>3<br>3<br>1&22<br>3<br>3<br>1&22<br>3<br>3<br>1&22<br>3<br>3<br>1<br>4<br>2<br>2<br>3<br>3<br>0<br>ffDepth NMEAOff<br>1<br>2<br>2<br>3<br>3<br>0EchogramOff                                                                                                    | Status               | Off                                        |
| Parameter       Off<br>On         Annotation       Off<br>On         Navigation       Off<br>On         Sound Velocity       Off<br>On         Motion Sensor       Off<br>On         Depth       Off<br>1<br>2<br>1&2<br>3<br>1&2&3         Depth NMEA       Off<br>0         Echogram       Off<br>Off         Echogram       Off                                                                                                    |                      | On                                         |
| OnAnnotationOff<br>OnNavigationOff<br>OnSound VelocityOff<br>OnMotion SensorOff<br>OnDepthOff<br>1<br>2<br>1&2<br>1&2<br>1&2<br>1&2<br>1&2<br>2<br>1&2<br>3<br>1&2<br>2&3<br>1&2&3<br>1&2<br>2&3<br>1&2&3<br>1&2<br>2&3<br>1&2&3<br>1&2<br>2&3<br>1&2<br>2&3<br>1&2<br>2&3<br>1&2<br>2&3<br>1&2<br>2&3<br>1&2<br>2<br>3<br>3<br>1<br>2<br>3<br>3 | Parameter            | Off                                        |
| Annotation         Off           Navigation         Off           Navigation         Off           Sound Velocity         Off           Motion Sensor         Off           Depth         Off           1         2           1&         2           1&         2           1&         2           1&         2           1&         2           1&         2           1&         2           1&         2           1&         2           1&         2           1&         2           1&         2           1&         2           1&         2           1&         2           1&         2           3         1           2         3           1         2           3         3           2         3           3         3           2         3           3         3           2         3           3         3           4         2           3                                                                                                    |                      | On                                         |
| On           Navigation         Off           Sound Velocity         Off           Motion Sensor         Off           Depth         Off           1         2           1&         2           1&         2           1&         2           1&         2           1&         2           1&         2           1&         2           1&         2           1&         2           1&         2           1&         2           1&         2           1         2           1         2           3         1         3           1         2         3           1         2         3           1         2         3           1         2         3           1         2         3           3         3         3           1         2         3           3         3         3           1         2         3           3         3         3           3                                                                                                    | Annotation           | Off                                        |
| NavigationOff<br>OnSound VelocityOff<br>OnMotion SensorOff<br>OnDepthOff<br>1<br>2<br>1&2<br>1&2<br>1&2<br>1&2<br>1&2<br>1&2<br>1&2<br>1&2<br>1&2<br>1&2<br>2<br>3<br>1&2<br>3<br>1&2<br>2&3<br>1&2<br>2&3<br>1&2<br>2&3<br>1&2<br>2<br>3<br>1Depth NMEAOff<br>1<br>2<br>3<br>3<br>0EchogramOff                                                                                                    |                      | On                                         |
| On           Sound Velocity         Off           On         On           Motion Sensor         Off           Depth         Off           1         2           1&         2           1&         2           1&         2           1&         2           1&         2           1&         2           1&         2           1&         2           1&         2           1&         2           1&         2           1         2           1         2           1         2           3         1           2&         3           1         2           3         3           1         2           3         3           3         3           3         3           3         3           3         3           3         3           3         3           3         3           3         3           3         3           <                                                                                                    | Navigation           | Off                                        |
| Sound Velocity         Off           Motion Sensor         Off           Depth         Off           1         2           1&2         1           2         1           3         1           2&3         1           2&3         1           1         2           3         1           2&3         1           2&3         1           2         3           1         2           3         1           2         3           1         2           3         3           1         2           3         3           1         2           3         3           2         3           2         3           3         3           3         3                                                                                                    |                      | On                                         |
| On           Motion Sensor         Off           Depth         Off           1         2           1&2         1           2         1           1&2         2           1&2         2           1&2         3           1&2         3           1&2         3           1&2         3           1&2         3           Depth NMEA         Off           1         2           3         3           Echogram         Off                                                                                                    | Sound Velocity       | Off                                        |
| Motion Sensor         Off           Depth         Off           1         2           1&2         1&2           1&2         1&2           1&2         1&2           1&2         1&2           1&2         2           1&2         1&2           1&2         2&3           1&2         2&3           1&2         2&3           1         2           1         2           3         1           2         3           Depth NMEA         Off           1         2           3         3           0         0           Fechogram         Off                                                                                                    |                      | On                                         |
| On           Depth         Off           1         2           1&2         1           1&2         1           1&2         1           1&2         3           1&3         2&3           1&2         3           1&2         3           1&2         3           1&2         3           1&2         3           1&2         3           1         2           1         2           3         1           2         3           2         3           3         1           2         3           3         3           5         3           6         3           7         3           3         3           3         3           3         3           3         3           3         3           3         3           3         3           3         3           3         3                                                                                                    | Motion Sensor        | Off                                        |
| Depth         Off           1         2           1&2         1&2           1&2         3           1&3         2&3           1&2&3         1&2           Depth NMEA         Off           1         2           3         1           2         3           1         2           3         1           2         3           0ff         1           2         3           3         0           Echogram         Off                                                                                                    |                      | On                                         |
| 1       2         1&2       1&2         1&2       3         1&3       2&3         2&3       1&2&3         Depth NMEA       Off         1       2         3       3         Echogram       Off                                                                                                    | Depth                | Off                                        |
| 2         1&2         3         1&3         2&3         1&2         2&3         1&2         2&3         1&2         2&3         1         2         3         Echogram       Off                                                                                                    |                      | 1                                          |
| 1&2         3         1&3         2&3         1&2&3         Depth NMEA         Off         1         2         3         2         3         0         1         2         3         0         0         1         2         3         Off         3                                                                                                    |                      | 2                                          |
| 3         1&3         2&3         1&2&3         Depth NMEA         Off         1         2         3         Echogram       Off                                                                                                    |                      | 1&2                                        |
| 1&3         2&3         1&2&3         Depth NMEA       Off         1         2         3         Echogram       Off                                                                                                    |                      | 3                                          |
| 2&3         1&2&3         Depth NMEA       Off         1       2         3       3         Echogram       Off                                                                                                    |                      | 1&3                                        |
| 1&2&3           Depth NMEA         Off           1         2           3         3           Echogram         Off                                                                                                    |                      | 2&3                                        |
| Depth NMEA     Off       1     2       3     3       Echogram     Off                                                                                                    |                      | 1&2&3                                      |
| 1         2           3         3           Echogram         Off                                                                                                    | Depth NMEA           | Off                                        |
| 2<br>3<br>Echogram Off                                                                                                    |                      | 1                                          |
| Echogram Off                                                                                                    |                      | 2                                          |
| Echogram Off                                                                                                    |                      | 3                                          |
|                                                                                                    | Echogram             | Uff                                        |
|                                                                                                    |                      |                                            |
|                                                                                                    |                      | ۲<br>د د د د د د د د د د د د د د د د د د د |
|                                                                                                    |                      |                                            |
| J<br>10-2                                                                                                    |                      | 12.2                                       |
| 1000                                                                                                    |                      | 100                                        |
| 2 & 3<br>1 & 2 & 2 & 3                                                                                                    |                      | 18.28.3                                    |

| Echo-Trace      | Off   |
|-----------------|-------|
|                 | 1     |
|                 | 2     |
|                 | 1&2   |
|                 | 3     |
|                 | 1&3   |
|                 | 2&3   |
|                 | 1&2&3 |
| SV              | Off   |
|                 | 1     |
|                 | 2     |
|                 | 1&2   |
|                 | 3     |
|                 | 1&3   |
|                 | 2&3   |
|                 | 1&2&3 |
| Vessel Log      | Off   |
|                 | On    |
| Layer           | Off   |
|                 | On    |
| Integrator      | Off   |
|                 | 1     |
|                 | 2     |
|                 | 1&2   |
|                 | 3     |
|                 | 1&3   |
|                 | 2&3   |
|                 | 1&2&3 |
| TS Distribution | Off   |
|                 | 1     |
|                 | 2     |
|                 | 1&2   |
|                 | 3     |
|                 | 1&3   |
|                 | 2&3   |
|                 | 1&2&3 |
| Towed Fish      | Off   |
|                 | On    |

#### 串列傳輸埠之通訊協定選項

| Serial / USART Menu |       |
|---------------------|-------|
| Baudrate            | 300   |
|                     | 600   |
|                     | 1200  |
|                     | 2400  |
|                     | 4800  |
|                     | 9600  |
|                     | 19200 |
| Bits per Char.      | 7/8   |
| Stop Bits           | 1/2   |
| Parity              | None  |
|                     | Odd   |
|                     | Even  |

目前海研壹號經由串列輸出的資料只有水深及經緯度時間等,透過NAV\_gg24.exe軟體紀錄,其他資料則藉由網路輸出埠傳輸,避免資料過大傳輸速率不足。

#### 13)ANNOTATION MENU 註解輸入設定

| ANNOTATION MENU |             |
|-----------------|-------------|
| Event Counter   | 0-10000     |
| Counter Mode    | Increase    |
|                 | Decrease    |
| Time Interval   | 0-60 minute |
| Baudrate        | 300         |
|                 | 600         |
|                 | 1200        |
|                 | 2400        |
|                 | 4800        |
|                 | 9600        |
|                 | 19200       |
| Bits per Char.  | 7           |
|                 | 8           |
| Stop Bits       | 1           |
| -               | 2           |
| Parity          | None        |
| -               | Odd         |
|                 | Even        |

海研一號EK500無安裝輸入外部資料,所以此選項不需理會此設

#### 14)NAVIGATION MENU 定位選項

| NAVIGATION MENU  |                    |
|------------------|--------------------|
| Navig. Input     | Off                |
|                  | Seria;             |
|                  | Ethernet           |
| Start Sequence   | 0020h – 007Fh最多六個字 |
| Separation Char. | 0000h – 007Fh      |
| Stop Character   | 0000h – 007Fh      |
| First Fields     | 1-100              |
| No. of Fields    | 1-100              |
| Speed Input      | Manual             |
|                  | Serial             |
|                  | Ethernet           |
| Manual Speed     | 0.0-25.0 Knots     |
| NMEA Transfer    | Off                |
|                  | On                 |
| Baudrate         | 300                |
|                  | 600                |
|                  | 1200               |
|                  | 2400               |
|                  | 4800               |
|                  | 9600               |
| Rite Der Cher    | 19200              |
| Bits Per Char.   | 1                  |
| Ctore D'te       | 8                  |
| Stop Bits        | 2                  |
| Parity           | None               |
|                  | Odd                |
|                  | Even               |

海研壹號GPS輸出NMEA 0813格式位置資料是

\$GPGLL, 2530. 1234, N, 12123. 5678, E<CR><LF>

| SOUND VELOCITY MENU |                                                                                                    |
|---------------------|----------------------------------------------------------------------------------------------------|
| Profile Type        | Absolute<br>Mean                                                                                      |
| Depth Upper         | 0-12000m in steps of 1m                                                                               |
| Depth Lower         | 0-12000m in steps of 1m                                                                               |
| Velocity Min.       | 1400 – 1700 m/s in steps of 1m/s                                                                      |
| Velocity Max.       | 1400 – 1700 m/s in steps of 1m/s                                                                      |
| Change profile      | Set All<br>Edit                                                                                       |
| Load profile        | Nav 1.0m<br>Nav 0.2m<br>Simrad-A<br>Simrad-B<br>AMLSVP16<br>AML-Calc                                  |
| Baudrate            | 300         2400           600         4800           1200         9600           19200         19200 |
| Bits Per Char.      | 7<br>8                                                                                                |
| Stop Bits           | 1 2                                                                                                   |
| Parity              | None<br>Odd<br>Even                                                                                   |

海研一號若無特殊探測需求,其聲速設定值為

0m ~ 3000m 都設為 1500m/sec.

| MOTION SE        | NSOR MENU                   |  |  |
|------------------|-----------------------------|--|--|
| Heave            | Off                         |  |  |
|                  | Ethernet                    |  |  |
|                  | +Linear +1volt/m            |  |  |
|                  | -Linear -1volt/m            |  |  |
| Roll             | Off                         |  |  |
|                  | Ethernet                    |  |  |
|                  | +Linear +1volt/m            |  |  |
|                  | -Linear -1volt/m            |  |  |
|                  | +ArcSine Volt=10sin(angle)  |  |  |
|                  | -ArcSine Volt=-10sin(angle) |  |  |
| Pitch            | Off                         |  |  |
|                  | Ethernet                    |  |  |
|                  | +Linear +1volt/m            |  |  |
|                  | -Linear -1volt/m            |  |  |
|                  | +ArcSine Volt=10sin(angle)  |  |  |
|                  | -ArcSine Volt=-10sin(angle) |  |  |
| Td-1 Ath. Offset | -99.9 - +99.9m              |  |  |
| Td-1 Alo. Offset | -99.9 - +99.9m              |  |  |
| Td-2 Ath. Offset | -99.9 - +99.9m              |  |  |
| Td-2 Alo. Offset | -99.9 - +99.9m              |  |  |
| Td-3 Ath. Offset | -99.9 - +99.9m              |  |  |
| Td-3 Alo. Offset | -99.9 - +99.9m              |  |  |

#### 16)MOTION SENSOR MENU 船體運動儀設定選項

海研一號EK500並沒有加裝船體運動motion sensor,所以這項設定通通設為0。

#### 17)UTILITY MENU 公用設定

| UTILITY N                              | IENU                                 |
|----------------------------------------|--------------------------------------|
| Beeper<br>警告響                          | Off<br>On                            |
| Status Messages<br>狀態訊息                | Off<br>On                            |
| RD Display                             | Off<br>1<br>2<br>3                   |
| FIFO Output<br>FIFO輸出                  | Off<br>#:BWVP                        |
| Date日期<br>Time時間                       | yy.mm.dd<br>hh mm ss                 |
| External Clock<br>外部時計                 | Off<br>Serial<br>Ethernet            |
| Passworu密碼設定<br>Default Setting<br>預設値 | No<br>Yes                            |
| Language<br>顯示語言                       | English<br>French<br>German<br>Norw. |

因EK500內部計時器會產生誤差,所以每航次在航行開機時需與 GPS校準時間,將時間設定為UTC TIME,便於資料處理比對。

#### 18)TEST MENU 系統測試選項-

|              | TEST MENU                                                                                                    | 海研一號讀值                                                                                  |
|--------------|----------------------------------------------------------------------------------------------------|-----------------------------------------------------------------------------------------|
| Analog Input | The voltage at each of the four<br>analogue inputs (auxiliary<br>connector )is displayed                                                                                                    | 1: 9.995 volt<br>2: 9.995 volt<br>3: 9.995 volt<br>4: 9.995 volt                        |
| Pluse Input  | A pulse count number for each of<br>the four external pulse<br>input(auxiliary connect )is<br>display                                                                                                    | Sub-log pulse : 0<br>Ext. trig. Pulse : 0<br>Event pluse : 0<br>Spare pluse : 0         |
| Ethernet     | Selftesting of ethernet<br>interface is performed<br>Return values are:<br>0 all tests passed<br>1 82586 self test failed<br>2 82586 loopback test failed<br>3 ESI(82501vor8023)loopback test failed<br>4 transceiver loopback test failed | Status : 0                                                                              |
| Message      | On<br>Off                                                                                                    | Off                                                                                     |
| Transceiver  | This menu entry is primarily<br>used for checking the receiver<br>response.                                                                                                    | Ampl.Ath.Noise1-90.1-9-129.52-88.54-140.53000                                           |
| Version      | The version of the installed<br>software is displayed for each<br>of the CPUs.                                                                                                    | CP Version : 5.33<br>SP-1 Version : 5.30<br>SP-2 Version : 5.30<br>SP-3 Version : 5.30  |
| Counter      | This menu entry is used to check<br>the activity of the control<br>processor and the signal<br>processor                                                                                                    | CP counter : 336239<br>SP-1 counter :217721<br>SP-2 counter :300741<br>SP-3 counter : 0 |

| Scope       | This is useful for checking the echo detection                           | Off<br>AMPL.1<br>AMPL.2<br>AMPL.3<br>AMP&PH 1<br>AMP&PH 2<br>AMP&PH 3     |                               |                               |                             |                               |                                   |                         |
|-------------|--------------------------------------------------------------------------|---------------------------------------------------------------------------|-------------------------------|-------------------------------|-----------------------------|-------------------------------|-----------------------------------|-------------------------|
| Serial port | This menu entry is used to check<br>the activity on the serial<br>lines. | Bytes input<br>Last inbyte<br>Bytes output<br>Last outbyte<br>Error count | 1a<br>0<br>00<br>0<br>00<br>0 | 1b<br>0<br>00<br>0<br>00<br>0 | 2a<br>0<br>40486<br>00<br>0 | 2b<br>0<br>00<br>0<br>00<br>0 | 3a<br>11459<br>30<br>0<br>00<br>0 | 3b<br>0<br>00<br>0<br>0 |
| Simrad      | For Simard use only                                                      |                                                                           |                               |                               |                             |                               |                                   |                         |

觀察系統測試值及音鼓狀態,當發生不正常運作時,可先藉由此選項研判問題發生的原因。

七、校正方式

EK500的校正需在平静的海上施做,方式是在船的兩側架起釣竿將 校正銅球固定於音鼓下方,如下圖:利用原廠提供校正軟體LOBE來計 算音鼓偏差值,校正程序相當繁複,請參照原廠CALIBRATION OF THE EK500手冊步驟執行。

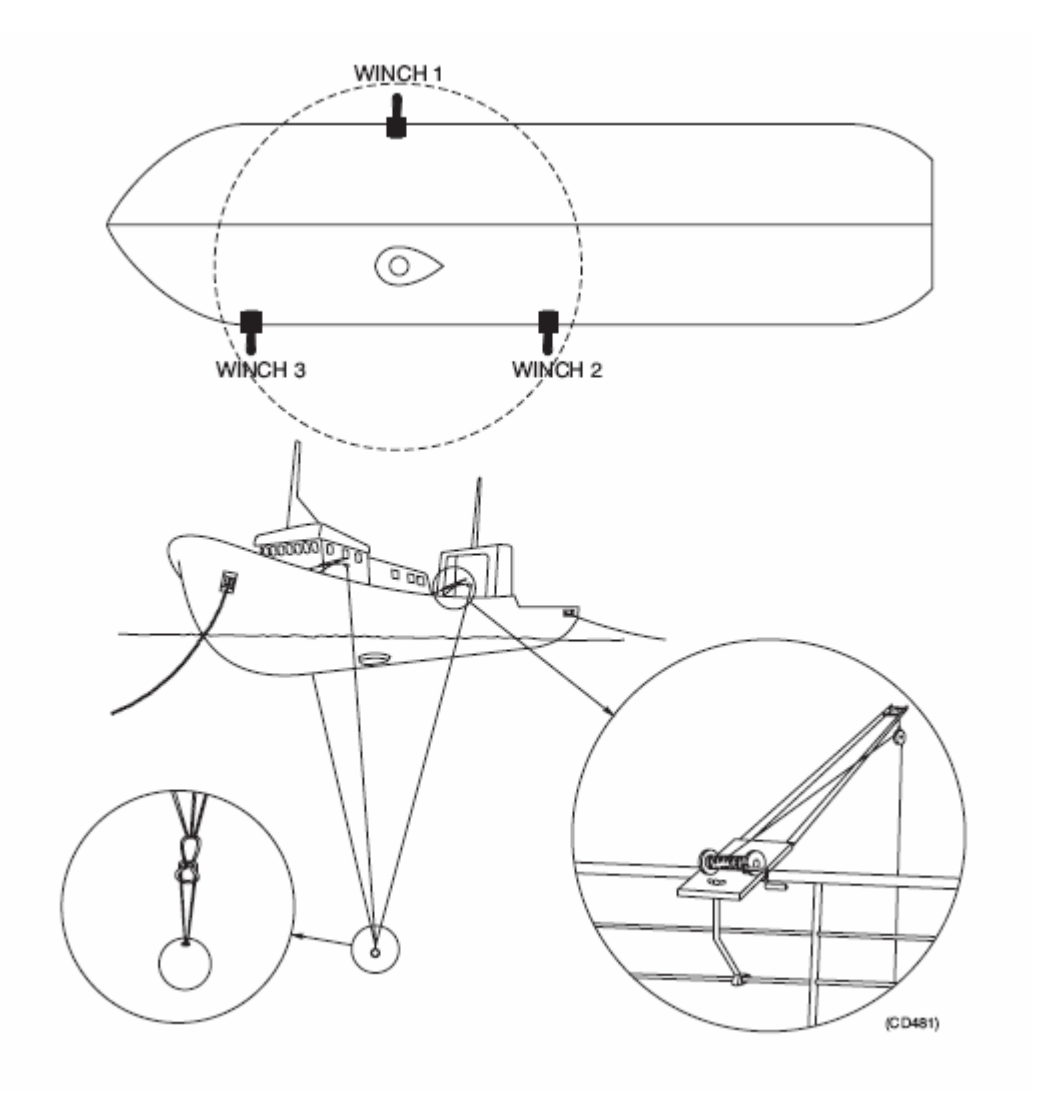

圖十. EK500校正佈置圖

在校正時需要1人調整釣竿,1 人觀察EK500資料,利用對講機兩

方溝通,調整釣線長度,使銅球位於校正音鼓的正下方,如下圖:螢 幕顯示銅球強烈的迴聲訊號及銅球位置,固定後開始紀錄資料,計算 出音鼓的新參數。

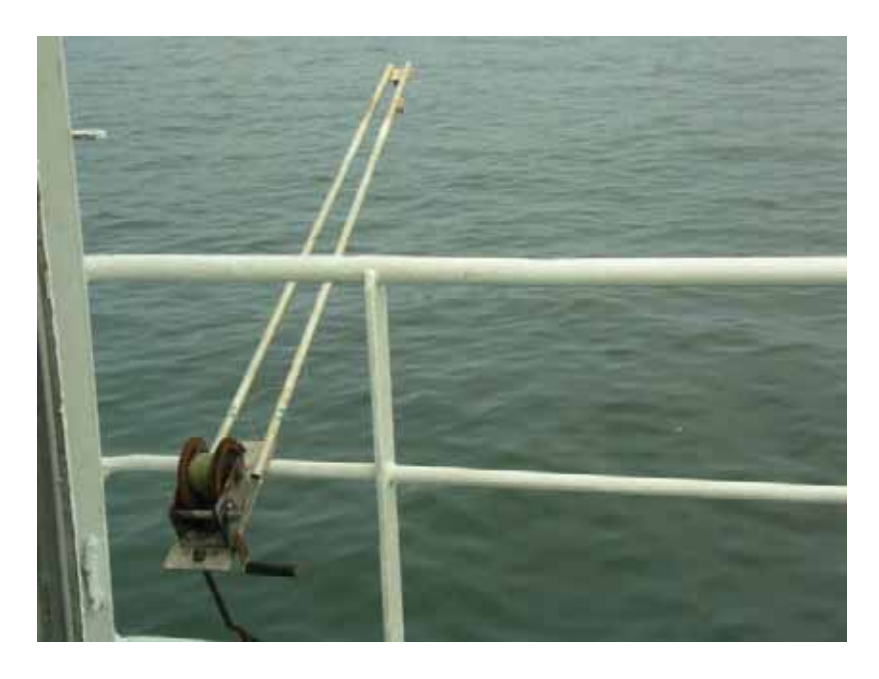

圖十四、EK500校正固定釣竿

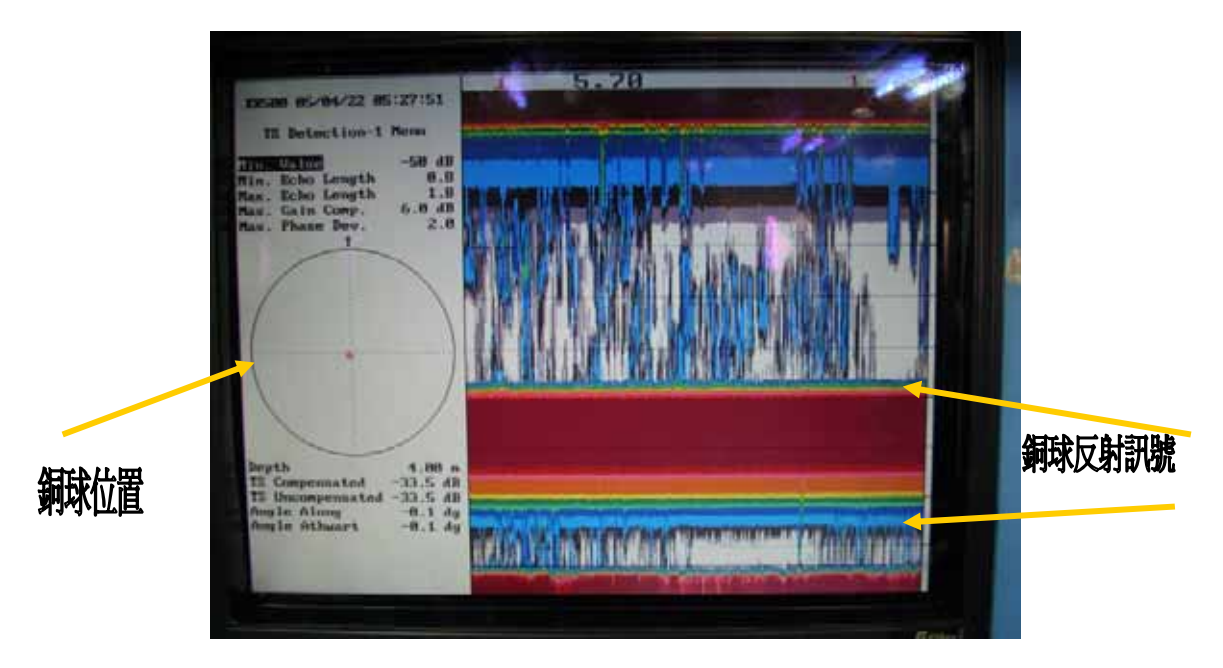

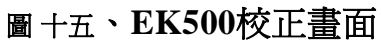

音鼓參數:

| TS Transd. Gain   | 26.5 dB |
|-------------------|---------|
| Angle Sens. Along | 21.0    |
| Angle Sens. Athw. | 21.0    |
| 3 dB Beamw. Along | 7.1 dg  |
| 3 dB Beamw. Athw. | 7.1 dg  |
| Alongship Offset  | 0.00 dg |
| Athw.ship Offset  | 0.00 dg |

#### 八、EK500故障偵錯

EK500主機發生故障時,主機會自行檢測告知錯誤訊息,下表整理出 故障原因及解決方式,請操作人員先參照下表確認故障原因,並排除問 題,若無顯示的錯誤訊息,或故障無法排除,請與貴儀中心技術員聯繫。

| 故障訊息(顯示於螢幕、印表機等)          | 解決方式                     |
|---------------------------|--------------------------|
| Bottom lost Alarm #       | 音鼓#無法測得有效水深,請檢查Bottom    |
|                           | Detection Menu設定         |
| Display no ready          | 檢查電源開關開啓及訊號線是否鬆脫         |
| External trigger error    | 使用電表或示波器,檢查Trig 訊號是否正常   |
| Illegal remote parameter  | 接收到不正確的資料或命令             |
| Internal error 7          | Spurious interrupt       |
| LAN invalid I-address     | 檢查Ethernet COM.MENU設定    |
| LAN invalid M-address     | 檢查Ethernet COM.MENU設定    |
| LAN multicast table full  | 檢查Ethernet COM.MENU設定    |
| LAN no command blocks     | CPU 過載,請減慢速度設定及資料處理      |
| LAN no transmit blocks    | CPU 過載,請減慢速度設定及資料處理      |
| LAN receive overload      | 降低資料傳輸量                  |
| LAN 82586 init error      | 82586晶片錯誤                |
| Maximum depth alarm #     | 水深超過設定値                  |
| Minimum depth alarm #     | 水深小於設定値                  |
| Navigation telegram error | 位置資料格式輸入錯誤               |
| Ping interval warning     | 取樣未完成,檢查Ping interval 設定 |
| Printer-# not ready       | Printer #未連線             |
| Serial Com. Load Warning  | 串列資料埠流量過大                |
| Serial Com. Overload      | 串列資料埠流量過大                |
| Serial –line # error      | 串列資料埠傳輸錯誤                |
| Serial –line 1B error     | RD 顯示Serial port錯誤       |
| Unknown remote command    | 錯誤遠端操控                   |
| Unknown Transceiver Type  | Transceiver 硬體電路設定錯誤     |
| Display processor error   | 顯示晶片(80786)錯誤            |

表四..EK500主機故障除錯

Calculated detection depth to bottom and a -30 dB single fish target (cod 60 cm) under normal condition for different frequencies and transducers.

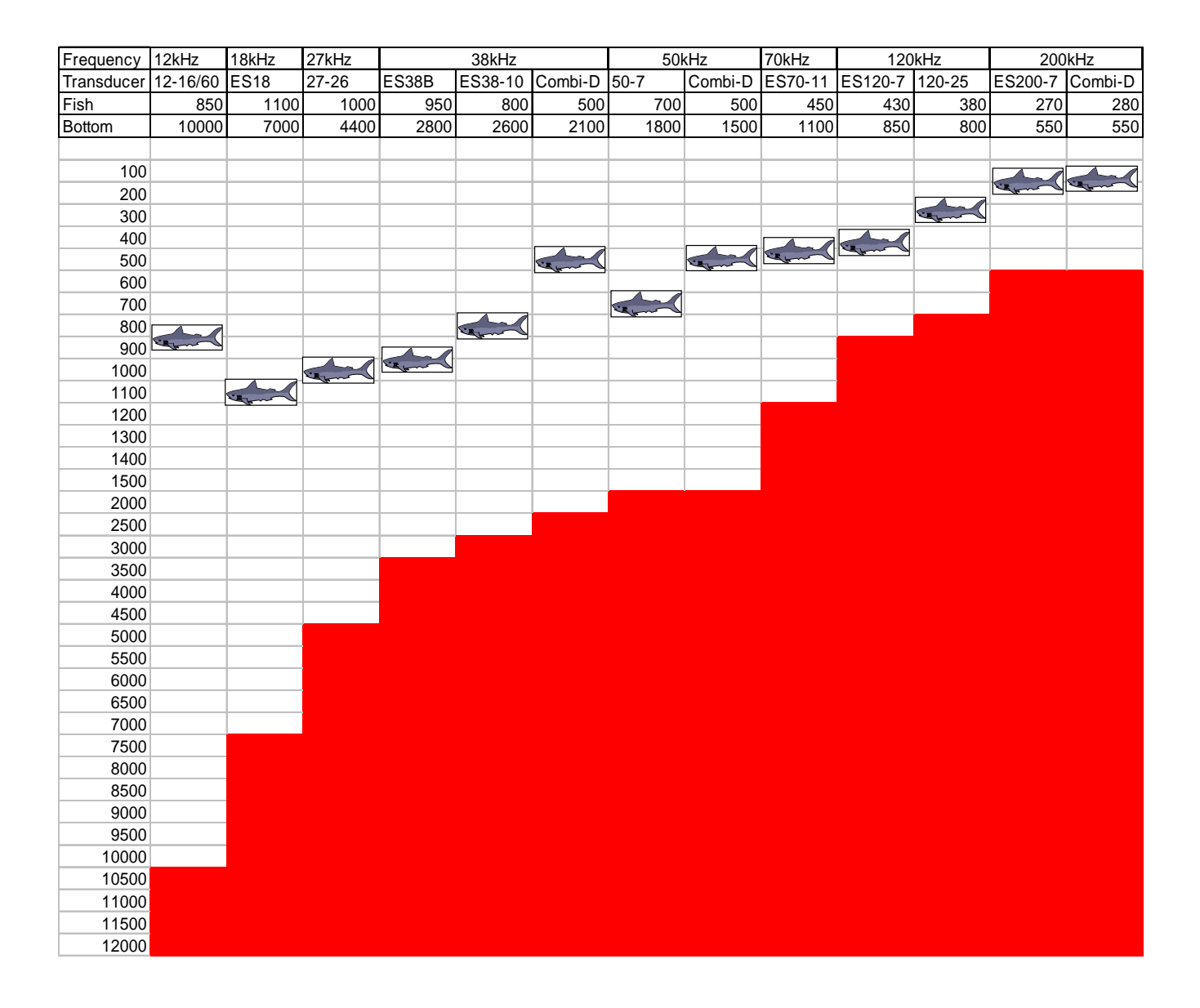

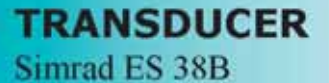

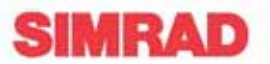

# 38 kHz high power split-beam transducer

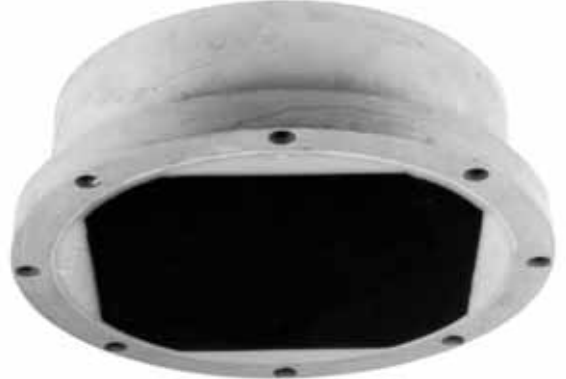

#### Introduction

The ES 38B is a split-beam transducer incorporating 88 piezo-ceramic elements distributed over four quadrants. The following specifications are provided with regard to all four quadrants connected in parallel.

#### Order number

KSV-074531

#### **Technical specifications**

| Resonant frequency            |                    |
|-------------------------------|--------------------|
| Longitudinal beamwidth        |                    |
| Transversal beamwidth         |                    |
| Directivity index             |                    |
| Equivalent two-way beam angle |                    |
| Side lobes                    | less than -15 dB   |
| Back radiation                | less than -35 dB   |
| Impedance:                    |                    |
| Nominal value                 | 15 ohm             |
| Max. variation in  Z          | 11 to 20 ohm       |
| Max. variation in phase       | ±30 deg            |
| Transmitting response         | (dB re 1µPa per V) |
|                               |                    |

| Receiving sensitivity:                 |
|----------------------------------------|
| Open circuit                           |
| (dB re 1V per μPa)                     |
| Electroacoustic efficiency:            |
| Typical 70 %                           |
| Minimum 50 %                           |
| Maximum input power 4000 W             |
| Maximum duty cycle at max power 1 %    |
| Maximum transducer depth 50 m          |
| Cable length 20 m                      |
| Cable diameter                         |
| Weight (without cable)40 kg            |
| Storage temperature+70 to -40° $\rm C$ |

(855-161247 Rev.C)

A KONGSBERG Company

ALWAYS AT THE FOREFRONT OF TECHNOLOGY
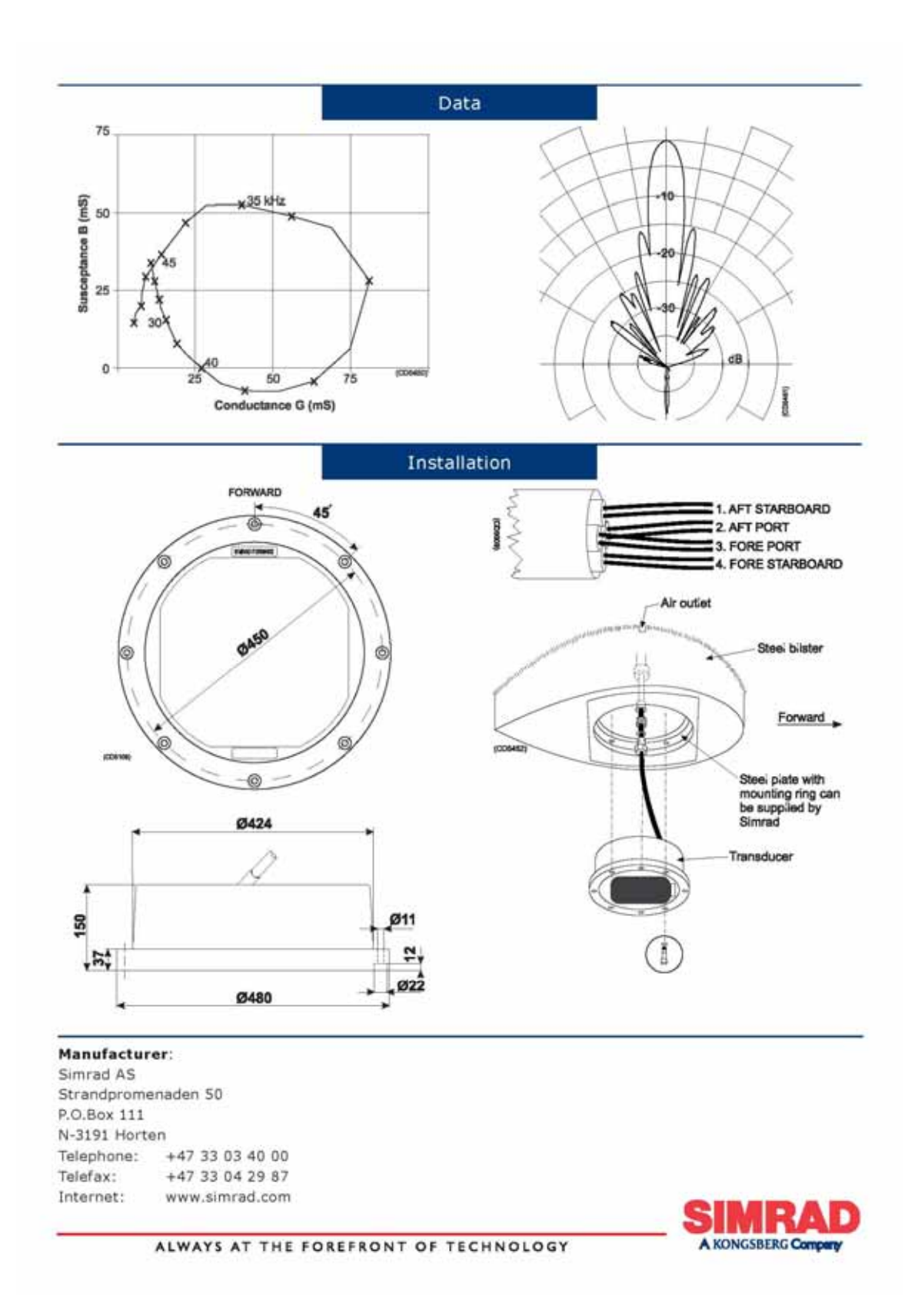

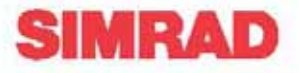

# 120 kHz Split-beam transducer

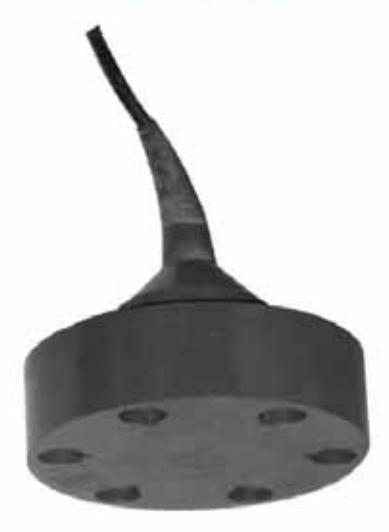

## Introduction

The ES 120-7 is a split-beam transducer with 76 piezo-ceramic elements arranged in four quadrants. The following specifications are valid when all four quadrants are connected in parallel.

## Order number

KSV-088277

(855-130262 Rev.C)

# **Technical specifications**

| Resonant frequency             | 120 kHz                 |
|--------------------------------|-------------------------|
| Beamwidth, circular            | 7 deg ±1                |
| Directivity:                   |                         |
| D                              |                         |
| DI=10logD                      |                         |
| Equivalent two-way beam angle: |                         |
| Ψ0.0                           | $09 \pm 20\%$ steradain |
| 10 logΨ                        | 20.5 ±1 dB              |
| Side lobes                     | less than -15 dB        |
| Back radiation                 | less than -35 dB        |
| Angle sensitivity:             |                         |
| Phase angle/angle to target    |                         |
| Impedance:                     |                         |
| Nominal                        | 15 ohms                 |
| Max. variation in  Z           | 11 - 20 ohms            |
| Max variation in phase angle   | ±30 deg                 |
| Transmitting response          | 185.5 dB ±2             |
|                                | re 1µPa per V           |
|                                |                         |

| Receiving sensitivity, open circuit | 186.5 dB ±2   |
|-------------------------------------|---------------|
|                                     | re 1V per µPa |
| Electroacoustic efficiency          | 0.70 ±0.20    |
| Maximum pulse power input           | 1000 W        |
| Maximum continous power input       | 10 W          |
| Maximum transducer depth            | 150 m         |
| Cable length                        | 20 m          |
| Cable diameter                      | 18 mm         |
| Weight without cable                | 5 kg          |
| Storage temperature                 | 20 to 70 °C   |

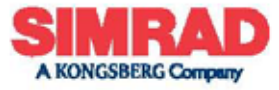

ALWAYS AT THE FOREFRONT OF TECHNOLOGY

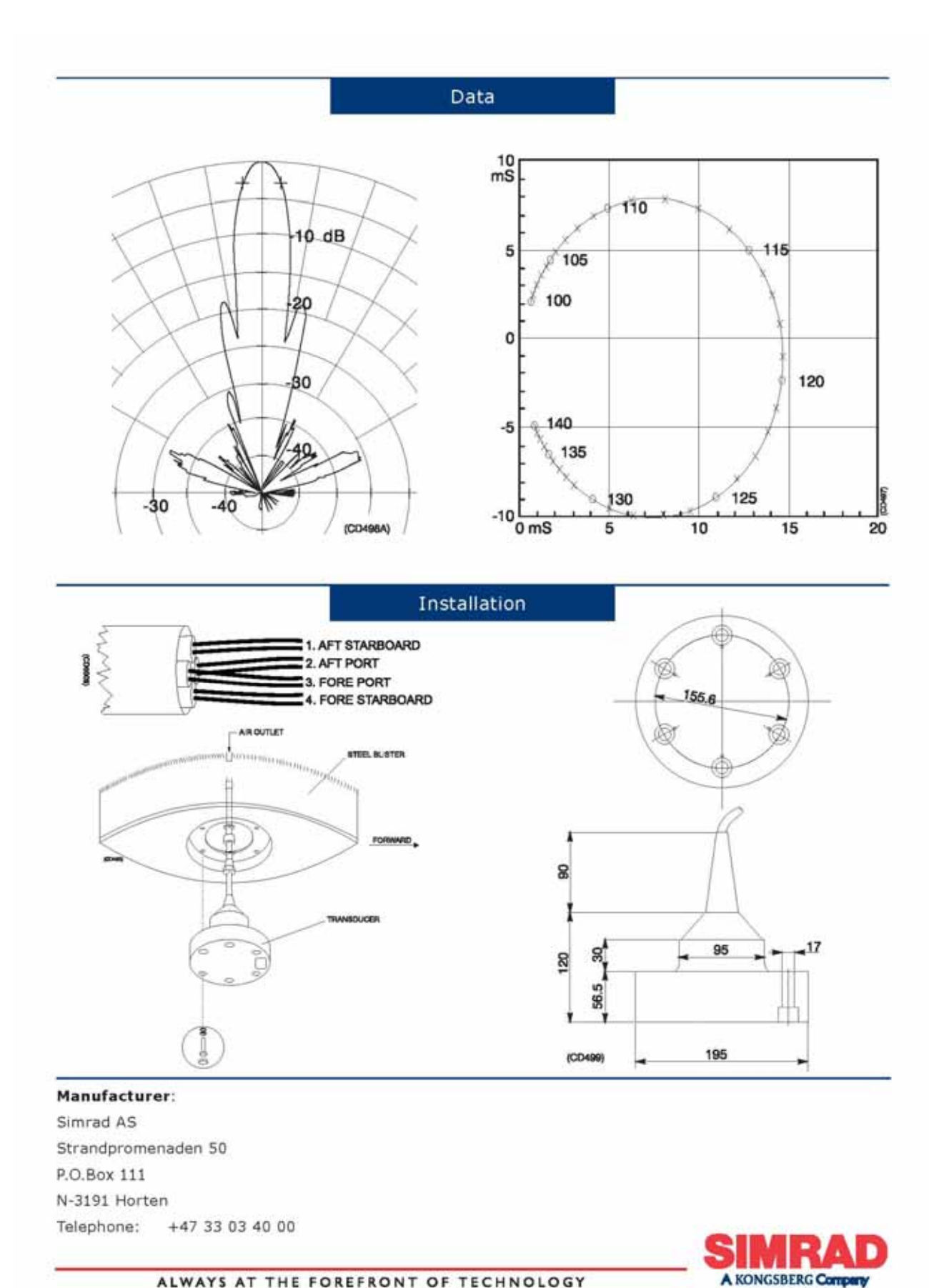

#### ALWAYS AT THE FOREFRONT OF TECHNOLOGY

# 附錄B-海研一號EK500檢查紀錄表

海研壹號EK500檢查紀錄表,請於每航次開航前後確實記錄